ESPAÑOL FRANÇAIS ENGLISH

# DENON

# **NETWORK AUDIO PLAYER**

# **DNP-720AE**

**Owner's Manual** 

Manuel de l'Utilisateur

Manual del usuario

#### □ SAFETY PRECAUTIONS

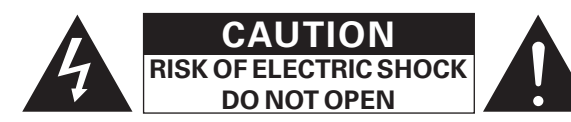

#### CAUTION:

#### TO REDUCE THE RISK OF ELECTRIC SHOCK, DO NOT REMOVE COVER (OR BACK). NO USER-SERVICEABLE PARTS INSIDE. **REFER SERVICING TO QUALIFIED SERVICE PERSONNEL.**

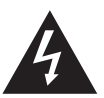

The lightning flash with arrowhead symbol, within an equilateral triangle, is intended to alert the user to the presence of uninsulated "dangerous voltage" within the product's enclosure that may be of sufficient magnitude to constitute a risk of electric shock to persons.

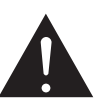

The exclamation point within an equilateral triangle is intended to alert the user to the presence of important operating and maintenance (servicing) instructions in the literature accompanying the appliance.

#### WARNING:

TO REDUCE THE RISK OF FIRE OR ELECTRIC SHOCK, DO NOT EXPOSE THIS APPLIANCE TO RAIN OR MOISTURE.

- Read these instructions.
- Keep these instructions. 2.
- З. Heed all warnings.
- 4. Follow all instructions.
- 5. Do not use this apparatus near water.
- 6. Clean only with dry cloth.
- 7. Do not block any ventilation openings.
- Install in accordance with the manufacturer's instructions.
- 8. Do not install near any heat sources such as radiators, heat registers. stoves, or other apparatus (including amplifiers) that produce heat.
- 9. Protect the power cord from being walked on or pinched particularly at plugs, convenience receptacles, and the point where they exit from the apparatus.
- 10. Only use attachments/accessories specified by the manufacturer.
- 11. Use only with the cart, stand, tripod, bracket, or table specified by the manufacturer, or sold with the apparatus. When a cart is used, use caution when moving the cart/ apparatus combination to avoid injury from tip-over.
- 12. Unplug this apparatus during lightning storms or when unused for long periods of time.
- 13. Refer all servicing to qualified service personnel. Servicing is required when the apparatus has been damaged in any way, such as power-supply cord or plug is damaged, liquid has been spilled or objects have fallen into the apparatus, the apparatus has been exposed to rain or moisture, does not operate normally, or has been dropped.
- 14. Batteries shall not be exposed to excessive heat such as sunshine, fire or the like.

| <b>CE</b> 22   | 00 🛈           | R&TTE Directi   | ve 1999/5/EC |
|----------------|----------------|-----------------|--------------|
| This product m | ay be operated | in the followin | g countries; |
| AT             |                | 07              | DK           |

| AT BE CZ DK FI   |    |    |    |    |  |  |  |  |
|------------------|----|----|----|----|--|--|--|--|
| FR               | DE | GR | HU | IE |  |  |  |  |
| IT NL PL PT SK   |    |    |    |    |  |  |  |  |
| ES               | SE | GB | NO | СН |  |  |  |  |
| Indoor use only. |    |    |    |    |  |  |  |  |

## CAUTION:

FRANCAIS

ITALIANO

To completely disconnect this product from the mains, disconnect the plug from the wall socket outlet.

The mains plug is used to completely interrupt the power supply to the unit and must be within easy access by the user.

## VORSICHT:

Um dieses Gerät vollständig von der Stromversorgung abzutrennen. ziehen Sie bitte den Stecker aus der Wandsteckdose.

Der Netzstecker wird verwendet, um die Stromversorgung zum Gerät völlig zu unterbrechen; er muss für den Benutzer gut und einfach zu erreichen sein.

#### **PRECAUTION:**

Pour déconnecter complètement ce produit du courant secteur, débranchez la prise de la prise murale.

La prise secteur est utilisée pour couper complètement l'alimentation de l'appareil et l'utilisateur doit pouvoir y accéder facilement.

#### ATTENZIONE:

Per scollegare completamente questo prodotto dalla rete di alimentazione elettrica, scollegare la spina dalla relativa presa a muro.

La spina di rete viene utilizzata per interrompere completamente l'alimentazione all'unità e deve essere facilmente accessibile all'utente.

#### PRECAUCIÓN:

Para desconectar completamente este producto de la alimentación eléctrica, desconecte el enchufe del enchufe de la pared.

El enchufe de la alimentación eléctrica se utiliza para interrumpir por completo el suministro de alimentación eléctrica a la unidad y debe de encontrarse en un lugar al que el usuario tenga fácil acceso.

#### WAARSCHUWING:

Om de voeding van dit product volledig te onderbreken moet de stekker uit het stopcontact worden getrokken.

De netstekker wordt gebruikt om de stroomtoevoer naar het toestel volledig te onderbreken en moet voor de gebruiker gemakkelijk bereikbaar zijn.

#### FÖRSIKTIHETSMÅTT:

Koppla loss stickproppen från eluttaget för att helt skilja produkten från nätet

Stickproppen används för att helt bryta strömförsöriningen till apparaten, och den måste vara lättillgänglig för användaren.

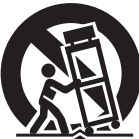

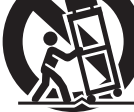

T

**SVENSKA** NEDERLANDS ITALIANO ESPAÑOL

NEDERLANDS SVENSKA

# □ NOTE ON USE / HINWEISE ZUM GEBRAUCH / OBSERVATIONS RELATIVES A L'UTILISATION / NOTE SULL'USO / NOTAS SOBRE EL USO / ALVORENS TE GEBRUIKEN / OBSERVERA ANGÅENDE ANVÄNDNINGEN

| <ul> <li>Avoid phy tampeatures.</li> <li>Vermeiders Bercher Suppeatures.</li> <li>Vermeiders Bercher Suppeatures.</li> <li>Vermeiders Berche</li></ul> |
|----------------------------------------------------------------------------------------------------|
| oder nassen Händen anfassen.<br>• Wenn der Schalter ausgeschaltet<br>ist (OFF (STANDBY)-Position), ist<br>das Gerät nicht vollständig vom<br>Stromnetz (MAINS) abgetrennt.<br>• Das Gerät sollte in der Nähe einer<br>Netzsteckdose aufgestellt werden,sorte que cette dernière soit<br>facilement accessible.l'apparecchiatura non è<br>completamente scollegata da<br>MAINS.<br>• L'apparecchio va installato<br>in prossimità della fonte di<br>alimentazione, in modo che<br>quest'ultima sia facilmentede manera que resulte fácil<br>acceder a ella.netspanning (MAINS).<br>• De apparatuur wordt in de<br>buurt van het stopcontact<br>geïnstalleerd, zodat dit altijd<br>gemakkelijk toegankelijk is.                                                                                                    |

#### DECLARATION OF CONFORMITY

We declare under our sole responsibility that this product, to which this declaration relates, is in conformity with the following standards:

EN60065, EN55013, EN55020, EN61000-3-2, EN61000-3-3, EN300328, EN301489-01, EN301489-17 and EN50385. Following the provisions of Low Voltage Directive 2006/95/EC and EMC Directive 2004/108/EC, the EC regulation 1275/2008 and its frame work Directive 2009/125/EC for Energy-related Products (ErP).

#### ÜBEREINSTIMMUNGSERKLÄRUNG

Wir erklären unter unserer Verantwortung, daß dieses Produkt, auf das sich diese Erklärung bezieht, den folgenden Standards entspricht:

EN60065, EN55013, EN55020, EN61000-3-2, EN61000-3-3, EN300328, EN301489-01, EN301489-17 und EN50385. Following the provisions of low voltage directive 2006/95/EC and EMC directive 2004/108/EC, the EC regulation 1275/2008 and its frame work directive 2009/125/EC for energy-related products (ErP).

#### DECLARATION DE CONFORMITE

Nous déclarons sous notre seule responsabilité que l'appareil, auguel se réfère cette déclaration, est conforme aux standards suivants:

EN60065, EN55013, EN55020, EN61000-3-2, EN61000-3-3, EN300328, EN301489-01, EN301489-17 et EN50385. Selon la directive 2006/95/EC concernant la basse tension et la directive CEM 2004/108/EC, la réglementation européenne 1275/2008 et la directive 2009/125/EC établissant un cadre de travail applicable aux produits liés à l'énergie (ErP).

#### DICHIARAZIONE DI CONFORMITÀ

Dichiariamo con piena responsabilità che questo prodotto, al quale la nostra dichiarazione si riferisce, è conforme alle seguenti normative:

EN60065, EN55013, EN55020, EN61000-3-2, EN61000-3-3, EN300328, EN301489-01, EN301489-17 e EN50385, Facendo seguito alle disposizioni della direttiva sul basso voltaggio 2006/95/EC alla direttiva EMC 2004/108/EC, alla norma EC 1275/2008 e alla relativa legge guadro 2009/125/EC in materia di prodotti alimentati ad energia (ErP). QUESTO PRODOTTO E' CONFORME

AL D.M. 28/08/95 N. 548

#### DECLARACIÓN DE CONFORMIDAD

Declaramos baio nuestra exclusiva responsabilidad que este producto al que hace referencia esta declaración, está conforme con los siguientes estándares:

EN60065, EN55013, EN55020, EN61000-3-2, EN61000-3-3, EN300328, EN301489-01, EN301489-17 v EN50385, De acuerdo con la directiva sobre baja tensión 2006/95/CE y la directiva sobre CEM 2004/108/CE, la normativa CE 1275/2008 y su directiva marco 2009/125/EC para productos relacionados con la energía (ErP).

#### EENVORMIGHEIDSVERKLARING

Wij verklaren uitsluitend op onze verantwoordelijkheid dat dit produkt, waarop deze verklaring betrekking heeft, in overeenstemming is met de volgende normen:

EN60065, EN55013, EN55020, EN61000-3-2, EN61000-3-3, EN300328, EN301489-01, EN301489-17 en EN50385. Volgens de voorzieningen van lage spanningsrichtlijn 2006/95/EC en EMC-richtlijn 2004/108/EC, de EU-richtlijn 1275/2008 en de kaderrichtlijn 2009/125/EC voor energieverbruikende producten (ErP).

#### ÖVERENSSTÄMMELSESINTYG

Härmed intygas helt på eget ansvar att denna produkt, vilken detta intyg avser, uppfyller följande standarder: EN60065, EN55013, EN55020, EN61000-3-2, EN61000-3-3, EN300328, EN301489-01, EN301489-17 och EN50385. Uppfyller reglerna i lågspänningsdirektivet 2006/95/EC och EMC-direktivet 2004/108/EC, EU-förordningen 1275/2008 och ramverksdirektivet 2009/125/EC för energirelaterade produkter (ErP).

> DENON EUROPE Division of D&M Germany GmbH An der Kleinbahn 18. Nettetal. D-41334 Germany

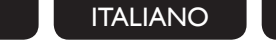

#### A NOTE ABOUT RECYCLING:

This product's packaging materials are recyclable and can be reused. Please dispose of any materials in accordance with the local recycling regulations.

When discarding the unit, comply with local rules or regulations.

Batteries should never be thrown away or incinerated but disposed of in accordance with the loca regulations concerning battery disposal.

This product and the supplied accessories, excluding the batteries, constitute the applicable product according to the WEEE directive.

FRANCAIS

#### HINWEIS ZUM RECYCLING:

Das Verpackungsmaterial dieses Produktes ist zum Recyceln geeignet und kann wieder verwendet werden. Bitte entsorgen Sie alle Materialien entsprechend der örtlichen Recycling-Vorschriften. Beachten Sie bei der Entsorgung des Gerätes die örtlichen Vorschriften und Bestimmungen. Die Batterien dürfen nicht in den Hausmüll geworfen oder verbrannt werden: bitte entsorgen Sie die

Batterien gemäß der örtlichen Vorschriften.

Dieses Produkt und das im Lieferumfang enthaltene Zubehör (mit Ausnahme der Batterien!) entsprechen der WEEE-Direktive.

#### UNE REMARQUE CONCERNANT LE RECYCLAGE:

Les matériaux d'emballage de ce produit sont recyclables et peuvent être réutilisés. Veuillez disposer des matériaux conformément aux lois sur le recyclage en vigueur.

Lorsque vous mettez cet appareil au rebut, respectez les lois ou réglementations en vigueur. Les piles ne doivent jamais être jetées ou incinérées, mais mises au rebut conformément aux lois en viqueur sur la mise au rebut des piles.

Ce produit et les accessoires inclus, à l'exception des piles, sont des produits conformes à la directive DEEE.

#### NOTA RELATIVA AL RICICLAGGIO:

I materiali di imballaggio di questo prodotto sono riutilizzabili e riciclabili. Smaltire i materiali conformemente alle normative locali sul riciclaggio.

Per lo smaltimento dell'unità, osservare le normative o le leggi locali in vigore.

Non gettare le batterie, né incenerirle, ma smaltirle conformemente alla normativa locale sui rifiuti chimici. Questo prodotto e gli accessori inclusi nell'imballaggio sono applicabili alla direttiva RAEE, ad eccezione delle batterie.

#### ACERCA DEL RECICLAJE:

Los materiales de embalaje de este producto son reciclables y se pueden volver a utilizar. Disponga de estos materiales siguiendo los reglamentos de reciclaie de su localidad.

Cuando se deshaga de la unidad, cumpla con las reglas o reglamentos locales.

Las pilas nunca deberán tirarse ni incinerarse. Deberá disponer de ellas siguiendo los reglamentos de su localidad relacionados con los desperdicios químicos.

Este producto junto con los accesorios empaguetados es el producto aplicable a la directiva RAEE excepto pilas.

#### EEN AANTEKENING MET BETREKKING TOT DE RECYCLING:

Het inpakmateriaal van dit product is recycleerbaar en kan opnieuw gebruikt worden. Er wordt verzocht om zich van elk afvalmateriaal te ontdoen volgens de plaatselijke voorschriften.

Volg voor het wegdoen van de speler de voorschriften voor de verwijdering van wit- en bruingoed op.

Batterijen mogen nooit worden weggegooid of verbrand, maar moeten volgens de plaatselijke voorschriften betreffende chemisch afval worden verwijderd.

Op dit product en de meegeleverde accessoires, m.u.v. de batterijen is de richtlijn voor afgedankte elektrische en elektronische apparaten (WEEE) van toepassing.

#### **OBSERVERA ANGÅENDE ÅTERVINNING:**

Produktens emballage är återvinningsbart och kan återanvändas. Kassera det enligt lokala återvinningsbestämmelser. När du kasserar enheten ska du göra det i överensstämmelse med lokala regler och bestämmelser. Batterier får absolut inte kastas i soporna eller brännas. Kassera dem enligt lokala bestämmelser för kemiskt avfall. Denna apparat och de tillbehör som levereras med den uppfyller gällande WEEE-direktiv, med undantag av batterierna.

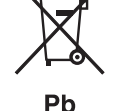

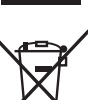

| E | NI  | C        | S | Ц |
|---|-----|----------|---|---|
| _ | I N | <u> </u> | ~ |   |

#### DEUTSCH FRANÇAIS

ITALIANO ESPAÑOL

NEDERLANDS SVENSKA

#### 1. IMPORTANT NOTICE: DO NOT MODIFY THIS PRODUCT

This product, when installed as indicated in the instructions contained in this manual, meets R&TTE directive requirements. Modification of the product could result in hazardous Radio and EMC radiation.

#### 2. CAUTION

- Separation distance of at least 20 cm must be maintained between the antenna of this product and all persons.
- This product and its antenna must not be co-located or operating in conjunction with any other antenna or transmitter.

#### 1. WICHTIGER HINWEIS: NEHMEN SIE KEINE VERÄNDERUNGEN AN DIESEM PRODUKT VOR

Wenn dieses Produkt entsprechend dieser Bedienungsanleitung aufgebaut wird, entspricht es den Anforderungen der R&TTE-Richtlinie. Veränderungen am Produkt können zu gefährlicher Funk- und EMV-Strahlung führen.

#### 2. VORSICHT

Zwischen der Antenne dieses Produkts und Personen muss ein Schutzabstand von 20 cm eingehalten werden.
Dieses Produkt und seine Antenne dürfen nicht neben anderen Antennen oder Sendern aufgestellt oder zusammen mit ihnen verwendet werden.

#### 1. MISE EN GARDE IMPORTANTE : NE JAMAIS MODIFIER CE PRODUIT

Si toutes les consignes indiquées dans ce mode ont été respectées pendant son installation, ce produit est conforme aux directives R&TTE. Toute modification du produit risquerait alors de générer des radiations radio et EMC dangereuses.

#### 2. ATTENTION

- L'antenne de l'appareil devra être située à une distance de 20 cm au moins des personnes.
- Ce produit ainsi que son antenne ne devront en aucun cas être utilisés à proximité d'une autre antenne ou transmetteur.

#### 1. AVVERTENZA IMPORTANTE: NON MODIFICARE QUESTO PRODOTTO

Se installato come indicato nelle istruzioni del presente manuale, questo prodotto soddisfa i requisiti della direttiva R&TTE. Eventuali modifiche apportate al prodotto potrebbero causare pericolose radiazioni radio ed EMC.

#### 2. ATTENZIONE

- È necessario mantenere una distanza minima di 20 cm tra l'antenna di questo prodotto e le persone.
- Questo prodotto e la relativa antenna non devono essere posizionati in prossimità di altre antenne o trasmettitori e non devono essere utilizzati congiuntamente a questi ultimi.

#### 1. NOTA IMPORTANTE: NO MODIFIQUE ESTE PRODUCTO

Este producto, si es instalado de acuerdo con las instrucciones contenidas en este manual, cumple los requisitos de la directiva R&TTE. La modificación del producto puede producir radiación de Radio y EMC peligrosa.

#### 2. PRECAUCIÓN

- Se debe mantener una separación de al menos 20 cm entre la antena del producto y las personas.
- Este producto y su antena no debe instalarse ni utilizarse conjuntamente con otra antena o transmisor.

#### 1. BELANGRIJKE MEDEDELING: BRENG AAN DIT PRODUCT GEEN AANPASSINGEN AAN

Dit product, indien geïnstalleerd volgens de aanwijzingen in deze gebruiksaanwijzing, voldoet aan de vereisten van de R&TTE-richtlijn. Aanpassing van dit product kan gevaarlijke radio- en EMC-straling tot gevolg hebben.

- 2. LET OP
  - Houd tussen antenne en personen altijd een afstand van tenminste 20 cm aan.
  - Dit product en zijn antenne mogen niet in de buurt van een andere antenne of zender worden geplaatst of in combinatie daarmee worden gebruikt.

#### 1. VIKTIGT: APPARATEN FÅR INTE MODIFIERAS

Under förutsättning att apparaten installeras enligt anvisningarna i denna bruksanvisning, uppfyller denna kraven i R&TTE-direktivet. Ev. modifiering av apparaten kan resultera i farlig radio- och elektromagnetisk strålning.

#### 2. FÖRSIKTIGT

- Se till att det finns ett avstånd på minst 20 cm mellan apparatens antenn och personer i omgivningen.
- Apparaten och dess antenn får inte placeras eller användas i närheten av andra antenner eller sändare.

CAUTIONS ON INSTALLATION
 VORSICHTSHINWEISE ZUR AUFSTELLUNG
 PRÉCAUTIONS D'INSTALLATION
 PRECAUZIONI SULL'INSTALLAZIONE
 EMPLAZAMIENTO DE LA INSTALACIÓN
 VOORZORGSMAATREGELEN BIJ DE INSTALLATIE
 FÖRSIKTIGHET VID INSTALLATIONEN

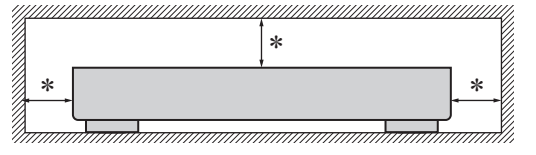

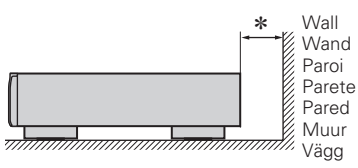

- \* For proper heat dispersal, do not install this unit in a confined space, such as a bookcase or similar enclosure.
  - More than 0.1 m is recommended.
  - Do not place any other equipment on this unit.
- \* Stellen Sie das Gerät nicht an einem geschlossenen Ort, wie in einem Bücherregal oder einer ähnlichen Einrichtung auf, da dies eine ausreichende Belüftung des Geräts behindern könnte.
- Empfohlen wird über 0,1 m.
- Keine anderen Gegenstände auf das Gerät stellen.
- \* Pour permettre la dissipation de chaleur requise, n'installez pas cette unité dans un espace confiné tel qu'une bibliothèque ou un endroit similaire.
- Une distance de plus de 0,1 m est recommandée.
- Ne placez aucun matériel sur cet appareil.
- \* Per una dispersione adeguata del calore, non installare questa apparecchiatura in uno spazio ristretto, come ad esempio una libreria o simili.
- Si raccomanda una distanza superiore ai 0,1 m.
- Non posizionare alcun altro oggetto o dispositivo su questo dispositivo.
- \* Para la dispersión del calor adecuadamente, no instale este equipo en un lugar confinado tal como una librería o unidad similar.
- Se recomienda dejar más de 0,1 m alrededor.
- No coloque ningún otro equipo sobre la unidad.
- \* Plaats dit toestel niet in een kleine afgesloten ruimte, zoals een boekenkast e.d., omdat anders de warmte niet op gepaste wijze kan worden afgevoerd.
- Meer dan 0,1 m is aanbevolen.
- Plaats geen andere apparatuur op het toestel.
- \* För att tillförsäkra god värmeavledning får utrustningen inte installeras i instängda utrymmen, som t.ex. en bokhylla eller liknande.
- Mer än 0,1 m rekommenderas.
- Placera ingen annan utrustning ovanpå den här enheten.

# **Getting started**

Thank you for purchasing this DENON product. To ensure proper operation, please read these owner's manual carefully before using the product. After reading them, be sure to keep them for future reference.

#### Contents

## Getting started

| Accessories                   | 2      |
|-------------------------------|--------|
| Main features                 | 2      |
|                               | ···· Z |
| Cautions on handling          | 2      |
| About this manual             | 2      |
| Remote operation              | 3      |
| About the remote control unit | 3      |
| Denon Remote App              | 3      |

#### Connections

| Connecting the amplifier 4          |
|-------------------------------------|
| Analog connections4                 |
| Digital connections4                |
| Connecting an antenna 5             |
| Connecting to a home network (LAN)6 |
| Wired LAN ······6                   |
| Wireless LAN6                       |
| Required system                     |
| Connecting the power cord 7         |

#### Basic operations 8

| Preparations 8                                |
|-----------------------------------------------|
| Turning the power on8                         |
| Turning the power to standby mode8            |
| Operations possible during playback 8         |
| Selecting the input source8                   |
| Switching the display's brightness8           |
| Network audio playback9                       |
| Listening to internet radio9                  |
| Playing files stored on a computer10          |
| Listening to Last.fm11                        |
| Listening to Napster12                        |
| Tuning in radio stations 13                   |
| Listening to FM/AM broadcasts                 |
| Automatically presetting FM stations          |
| (Auto preset)                                 |
| Presetting FM/AM stations manually14          |
| Listening to preset stations15                |
| Calling stations registered in Preset List    |
| Deleting stations registered in Preset List15 |

#### **Favorite function**

| Registering stations or files to the favorites    | list 15       |
|---------------------------------------------------|---------------|
| Calling stations or files from the favorites lis  | t15           |
| Deleting stations or files from the favorite list | st15          |
| Pod® playback                                     |               |
| Playing an iPod                                   |               |
| Disconnecting the iPod                            |               |
| USB memory device playback                        |               |
| Playing files stored on USB memory devices        | s17           |
| Removing the USB memory device                    |               |
| Playing repeatedly (Repeat playback)              |               |
| Playing random order (Random playback)            |               |
| AirPlay function                                  |               |
| Streaming music stored in iPhone or iPod to       | ouch directly |
| to the unit                                       |               |
| Playing iTunes music on this unit                 |               |
| Remote operations                                 |               |
| •                                                 |               |

#### Advanced operations

| Menu map                      |          |
|-------------------------------|----------|
| Setting the network [Network] | ······2´ |
| Connecting wired LAN          | ·····2   |
| Connecting wireless LAN       |          |
| Last.fm Display               |          |
| Party Mode Function           |          |
| Other network settings        |          |
| Zone Management Function      |          |
| Update Notification           | 27       |
| Upgrade Notification          | 27       |
| Setting the others [Other]    | 27       |
| Auto Standby                  |          |
| Firmware Update               |          |
| Add New Feature               |          |
| Language ·····                |          |
| Tuning in radio stations      |          |
| RDS (Radio Data System)       |          |
| PTY (Program Type)            |          |
| TP (Traffic Program)          |          |
| RT (Radio Text)               |          |
| Other functions               | 3´       |
| Inputting characters          | ·····3   |
| Last function memory          |          |
| Resetting the microprocessor  |          |

#### Information 33

| Part names and functions 33 |  |
|-----------------------------|--|
| Front panel33               |  |
| Rear panel······33          |  |
| Remote control              |  |
| iPod <sup>®</sup> 36        |  |
| USB memory device           |  |
| Important information       |  |
| Network audio               |  |
| Important information       |  |

#### Explanation terms

#### Troubleshooting

## Specifications 43

..20

Index

Getting started

Cor

ections

Basic

rations

Adv

.38

.39

44

# **Accessories**

Check that the following parts are supplied with the product.

| 1       Network setup guide |
|-----------------------------|
| (7) Audio cable             |
| AM loop antenna             |
| (9) FM indoor antenna       |
|                             |

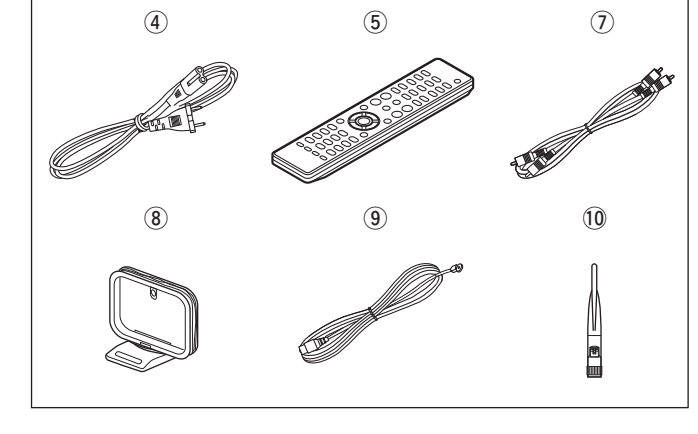

# **Main features**

Equipped with the AirPlay<sup>®</sup> function in addition to network functions such as Internet Radio (main page 19)

Compatible with "Denon Remote App" for performing basic operations of the unit with an iPhone or iPod touch

Equipped with a USB/iPod port that is compatible with playback from iPhone  $^{\textcircled{R}}$  and iPod  $^{\textcircled{R}}$  (\$\$\$\$ (\$\$\$\$\$"page 16)

Equipped with Wi-Fi capabilities including Wi-Fi Protected Setup (WPS)

3 Lines OELD (Organic Electroluminescence Display)

# **Cautions on handling**

#### • Before turning the power switch on

Check once again that all connections are correct and that there are no problems with the connection cables.

• Power is supplied to some of the circuitry even when the unit is set to the standby mode. When going on vacation or leaving home for long periods of time, be sure to unplug the power cord from the power outlet.

#### About condensation

If there is a major difference in temperature between the inside of the unit and its surroundings, condensation may form on parts inside the unit, causing it to fail to operate properly.

If this happens, let the unit sit for an hour or two with the power turned off and wait until there is little difference in temperature before using the unit.

• Cautions on using mobile phones

Using a mobile phone near this unit may result in noise. If that occurs, move the mobile phone away from the unit when it is in use.

Moving the unit

Turn off the power and unplug the power cord from the power outlet. Next, disconnect the cables connected to other system units before moving the unit.

# About this manual

#### ❑ Symbols

|    | This                              | symbol | indicates | а | reference | page | on | which |
|----|-----------------------------------|--------|-----------|---|-----------|------|----|-------|
| KB | related information is described. |        |           |   |           |      |    |       |

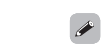

This symbol indicates a supplementary information and tips for operations.

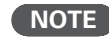

This symbol indicates points to remember operations or function limitations.

#### Illustrations

Note that the illustrations in this manual may differ from the actual unit for explanation purposes.

# **Remote operation**

# About the remote control unit

#### □ Inserting the batteries

① Remove the rear cover of the ② Load the two batteries properly remote control unit. as indicated by the marks in the battery compartment.

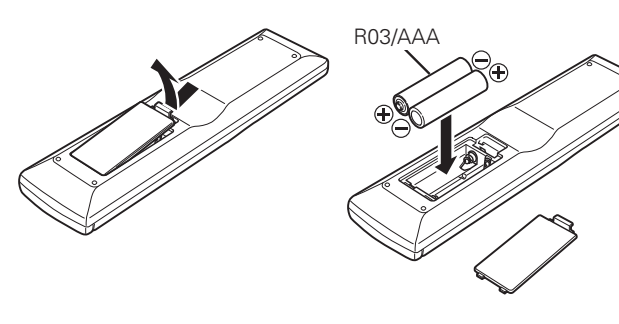

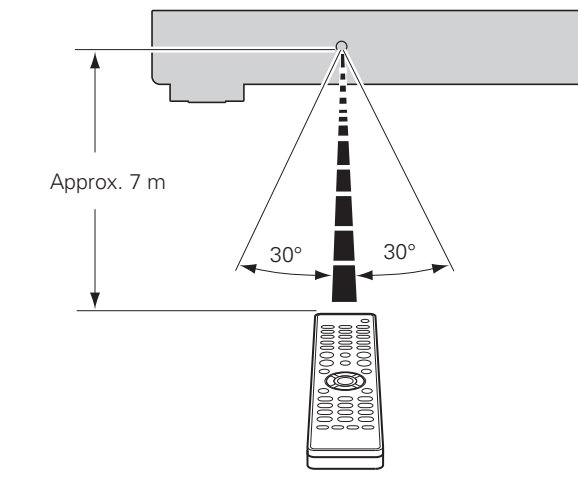

• Operating range of the remote control

Point the remote control unit at the remote sensor when operating

**Denon Remote App** 

Denon Remote App is a unique application developed for the iPhone and iPod touch. This application enables you to control DENON network devices that are connected to your home network. Install the App onto your iPhone or iPod touch to control this device.

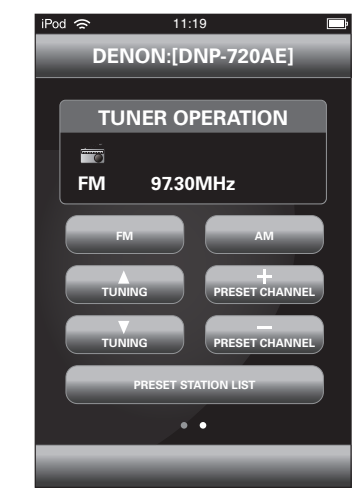

③ Put the rear cover back on.

#### NOTE

- Insert the specified batteries in the remote control unit.
- Replace the batteries with new ones if the set does not operate even when the remote control unit is operated close to the unit. (The supplied batteries are only for verifying operation.)
- When inserting the batteries, be sure to do so in the proper direction, following the ⊕ and ⊖ marks in the battery compartment.
- To prevent damage or leakage of battery fluid:
- Do not use a new battery together with an old one.
- Do not use two different types of batteries.
- Do not attempt to charge dry batteries.
- Do not short-circuit, disassemble, heat or dispose of batteries in flames.
- Do not keep the battery in a place exposed to direct sunlight or in places with extremely high temperatures, such as near a heater.
- If the battery fluid should leak, carefully wipe the fluid off the inside of the battery compartment and insert new batteries.
- Remove the batteries from the remote control unit if it will not be in use for long periods.
- Used batteries should be disposed of in accordance with the local regulations regarding battery disposal.
- The remote control unit may function improperly if rechargeable batteries are used.

## NOTE

it.

The set may function improperly or the remote control unit may not operate if the remote control sensor is exposed to direct sunlight, strong artificial light from an inverter type fluorescent lamp or infrared light.

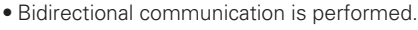

P

• The Denon Remote App can be downloaded for free from the App Store.

Getting started

Conr

**Explanation terms** 

# **Connections**

# This section explains how to make connections for all of the supported audio signals.

#### NOTE

- Do not plug in the power cord until all connections have been completed.
- When making connections, also refer to the owner's manual of the other components.
- Be sure to connect the left and right channels properly (left with left, right with right).
- Do not bundle power supply cords together with connection cables. Doing so can result in humming or noise.

# **Connecting the amplifier**

# **Analog connections**

## **Cables used for connections**

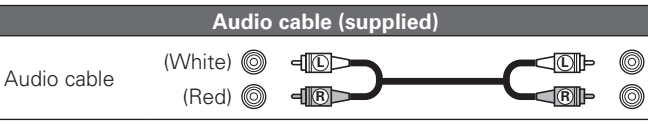

# **Digital connections**

Connect digital devices such as AV receivers and D/A converters with the unit to enjoy digital audio output from the unit. When connecting, use a commercially available optical cable.

#### **Cables used for connections**

|               | Audio ca | ble (sold separately) |       |
|---------------|----------|-----------------------|-------|
| Optical cable | 0        | {D                    | <br>0 |

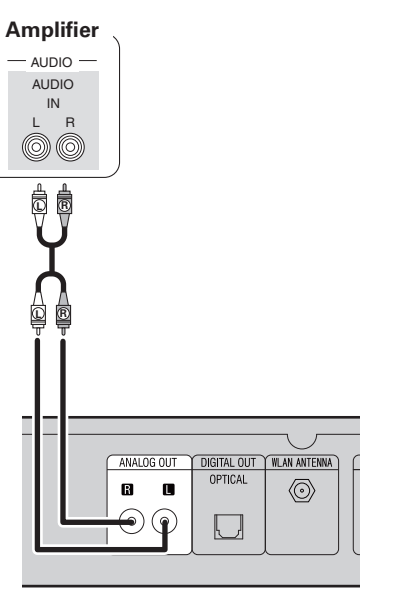

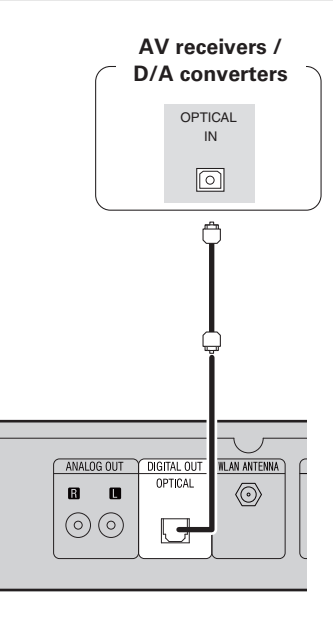

When connecting the optical digital output connector with an optical transmission cable (sold separately)

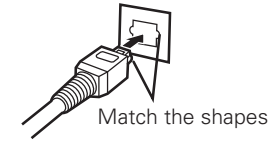

Match the shapes then insert firmly.

Getting

started

Connections

**Basic operations** 

Advanced operations

Information

# Connecting an antenna

- Connect the FM antenna or AM loop antenna supplied with the unit to enjoy listening to radio broadcasts.
- After connecting the antenna and receiving a broadcast signal (Ppage 13 "Listening to FM/AM broadcasts"), fix the antenna with tape in a position where the noise level becomes minimal.
- When listening to radio stations, always make analog connections (27 page 4 "Analog connections").

Direction of broadcasting station

# FM outdoor antenna AM loop antenna 75 $\Omega$ coaxial (Supplied) cable FM indoor antenna (Supplied) Black White (3) (2) (1) AM outdoor Ground antenna

## □ AM loop antenna assembly

- **1** Put the stand section through the bottom of the loop antenna from the rear and bend it forward.
- **2** Insert the projecting part into the square hole in the stand.

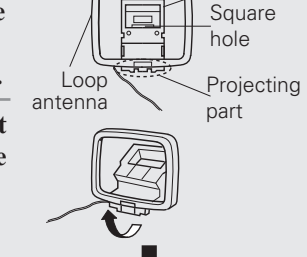

Stand

#### NOTE

- Do not connect two FM antennas simultaneously.
- Even if an external AM antenna is used, do not disconnect the AM loop antenna.
- Make sure the AM loop antenna lead terminals do not touch metal parts of the panel.
- If the signal has noise interference, connect the ground terminal (GND) to reduce noise.
- If you are unable to receive a good broadcast signal, we recommend installing an outdoor antenna. For details, inquire at the retail store where you purchased the unit.

# Using the AM loop antenna

# Suspending on a wall

Suspend directly on a wall without assembling.

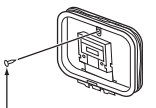

Nail, tack, etc.

# Standing alone

Use the procedure shown above to assemble.

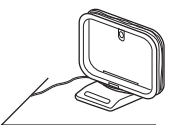

# Connecting to a home network (LAN)

- This unit lets you play via your home network (LAN) music files stored on a computer and music content such as that from Internet radio.
- You can update by downloading the latest firmware from the DENON website.
- For more information, see "Firmware Update" (Ppage 28).
- See "Setting the network [Network]" (Program 21) for more information on network setting.

# Wired LAN

#### **Cables used for connections**

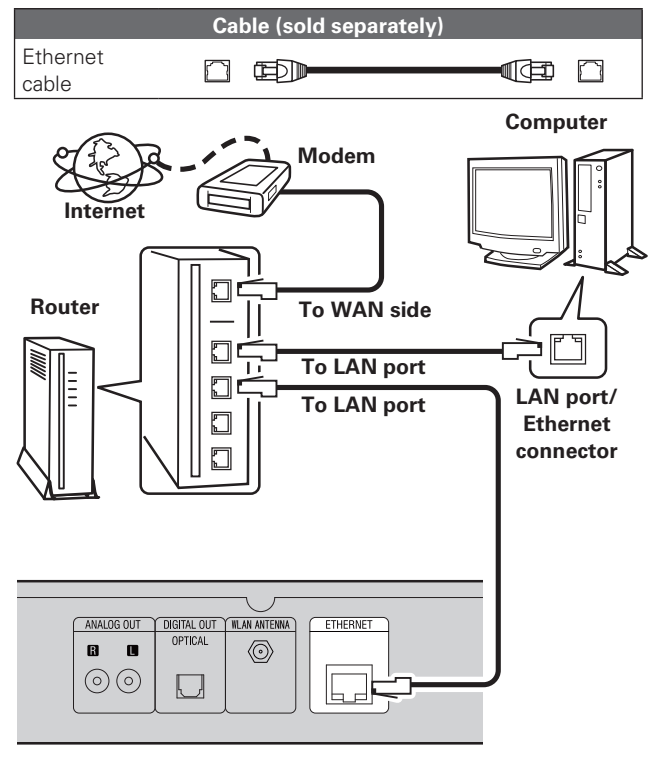

For connections to the Internet, contact an ISP (Internet Service Provider) or a computer shop.

# Wireless LAN

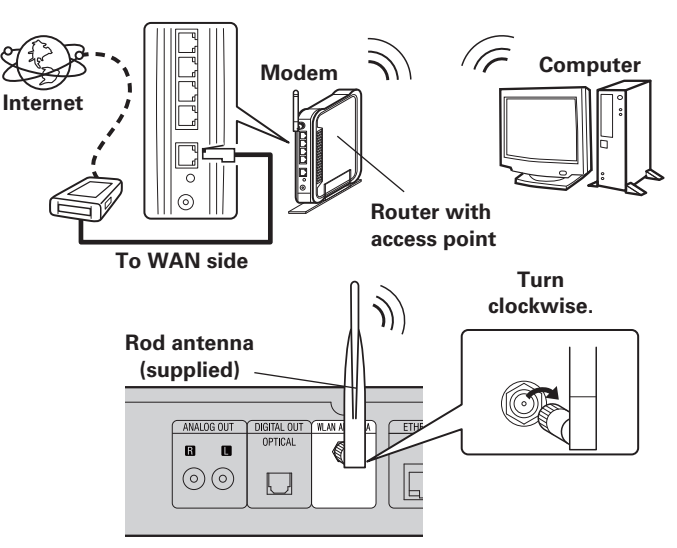

# **Required system**

## Broadband internet connection

#### 🗅 Modem

Device that connects to the broadband circuit and conducts communications on the Internet.

A type that is integrated with a router is also available.

#### Router

When using this unit, we recommend you use a router equipped with the following functions:

Built-in DHCP server

This function automatically assigns IP addresses on the LAN.

• Built-in 100BASE-TX switch

When connecting multiple devices, we recommend a switching hub with a speed of 100 Mbps or greater.

• When using with a wireless LAN, prepare a broadband router with built-in access point.

## □ Ethernet cable (CAT-5 or greater recommended)

- Use only a shielded STP or ScTP LAN cable which is available at retailer.
- Some flat type Ethernet cables are easily affected by noise. We recommend using a normal type cable.

 If you have an Internet provider contract for a line on which network settings are made manually, make the settings at "Network connecting (when "DHCP" settings are "Off")" (@page 21).

- With this unit, it is possible to use the DHCP and Auto IP functions to make the network settings automatically.
- When using this unit with the broadband router's DHCP function enabled, this unit automatically performs the IP address setting and other settings.

When using this unit connected to a network with no DHCP function, make the settings for the IP address, etc., at "Network connecting (when "DHCP" settings are "Off")" (CP page 21).

• When setting manually, check the setting contents with the network administrator.

## NOTE

- A contract with an ISP is required to connect to the Internet.
- No additional contract is needed if you already have a broadband connection to the Internet.
- The types of routers that can be used depend on the ISP. Contact an ISP or a computer shop for details.
- DENON assumes no responsibility whatsoever for any communication errors or troubles resulting from customer's network environment or connected devices.
- This unit is not compatible with PPPoE. A PPPoE-compatible router is required if you have a contract for a type of line set by PPPoE.
- Do not connect an ETHERNET connector directly to the LAN port/ Ethernet connector on your computer.
- To listen to audio streaming, use a router that supports audio streaming.

Getting started

Connections

**Basic operations** 

Advanced operations

Information

Explanation terms

Troubleshooting

Specifications

Index

# Connecting the power cord

When all of the connections are completed, insert the power plug into the power outlet.

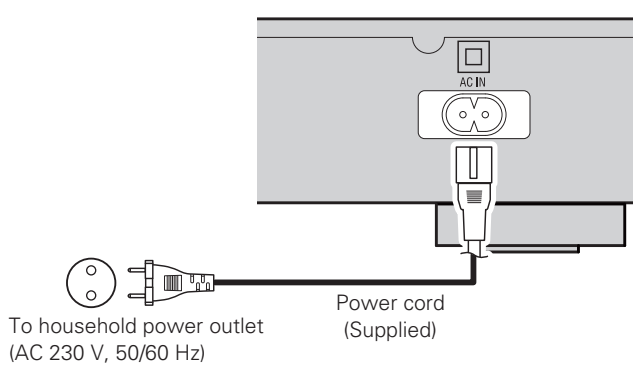

#### NOTE

• Only use the supplied power cord.

Be sure the power cord is unplugged from the power outlet before connecting or disconnecting it to the AC inlet.

# **Basic operations**

| $(\mathbb{C})$ | Symbols used to indicate buttons in this manual        | $\vdash$            |
|----------------|--------------------------------------------------------|---------------------|
|                | Button located on both the main unit and the remote co | ntrol               |
|                | Button only on the main unit                           | TON<br>TON><br>TON] |

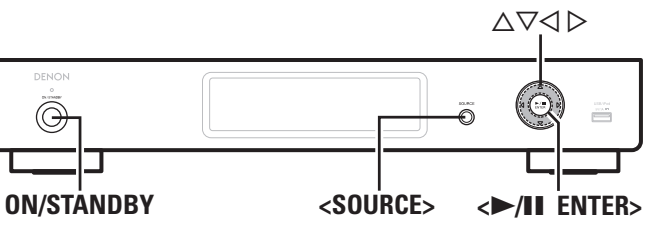

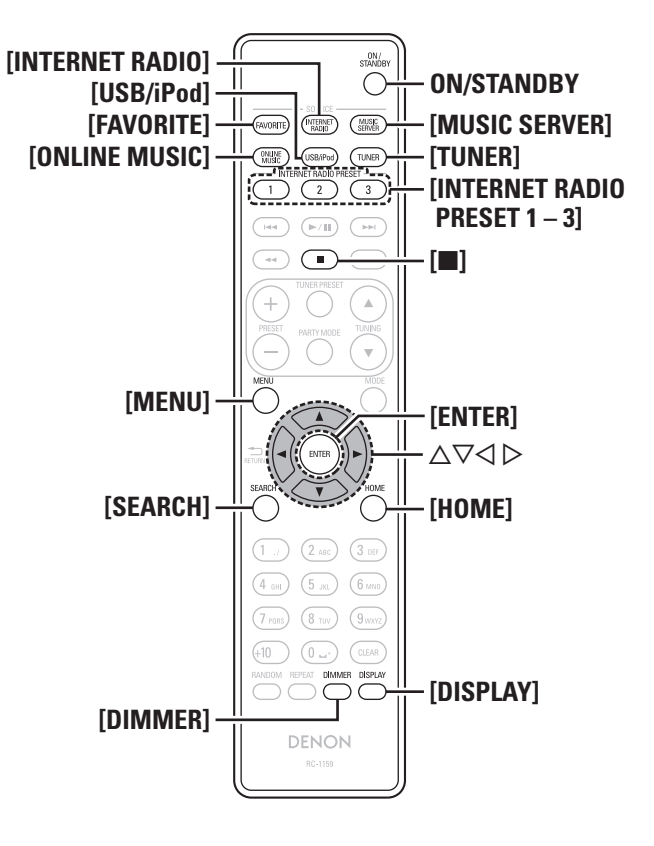

This section provides information on basic operations such as settings and playback procedures.

For other operations, see the sections below.

□ Setting the others [Other] (☞ page 27)

# Preparations

# Turning the power on

#### Press ON/STANDBY.

The power indicator lights green and the power turns on.

- When you turn on the power of this unit for the first time after purchasing it, the "Network First Setup" menu starts up. For details on "Network First Setup" operations, see the separate "Network setup guide".
- If you cancelled "Network First Setup" menu or changed the network environment, perform "Menu" – "Network" – "Network First Setup".

# Turning the power to standby mode

## Press ON/STANDBY.

The unit enters standby mode.

 Power indicator Standby ......Red Network standby .....Orange Auto standby .....Off

# NOTE

Power continues to be supplied to some of the circuitry even when the power is in the standby mode. When leaving home for long periods of time, either press **ON/STANDBY** to turn off the power, or unplug the power cord from the power outlet.

# $\hfill\square$ Completely turning off the power

Unplug the power cord from the wall outlet.

# NOTE

The settings made for the various functions may be cleared if the power cord is left unplugged from a power outlet for an extended period of time.

# **Operations possible during playback**

# Selecting the input source

# $\hfill\square$ Selecting the input source using unit operations

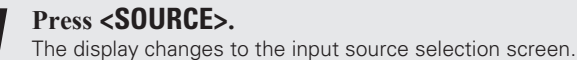

**Press**  $\Delta \nabla$  to select the input source, then press **>/II ENTER>** or **>**. The input source is switched each time the button is pressed.

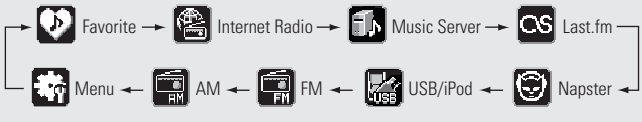

# ¢

With the unit, you can play back music files stored on your iPhone/ iPod touch and music from iTunes (@page 19 "AirPlay function").

# Selecting the input source using the remote control

## Press the input source select button ([FAVORITE], [INTERNET RADIO], [MUSIC SERVER], [ONLINE MUSIC], [USB/iPod] or [TUNER]).

The desired input source can be selected directly.

# Switching the display's brightness

#### Press [DIMMER].

• The display brightness is adjusted each time **[DIMMER]** is pressed as shown below.

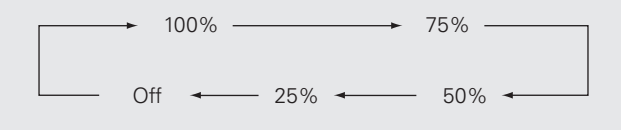

# ø

If you operate the buttons when the display's brightness is set to "Off", the display temporarily lights at "25%" brightness level.

# Network audio playback

Follow this procedure to play Internet radio stations or music files stored on a computer.

#### □ About the internet radio function (☞ page 37)

- □ Music server (🖅 page 37)
- □ About Napster (☞ page 37)
- □ About Last.fm (🖙 page 37)

# Listening to internet radio 🗃

#### **1** Prepare for playback.

 Check the network environment, then turn on this unit's power (Ppage 8 "Turning the power on").

 If settings are required, make the "Setting the network [Network]" (Ppage 21).

# **2** Press [INTERNET RADIO] to switch the input source to "Internet Radio".

• For details on selecting the input source using the unit buttons, see "Selecting the input source using unit operations" (127 page 8).

# **3** Press $\triangle \nabla$ to select the item you want to play, then press [ENTER], <>/II ENTER> or $\triangleright$ .

#### **Repeat step 3 until the station list is displayed.** The station list is displayed.

• Any characters that cannot be displayed are replaced with "." (period) or " " (space).

# **5** Press $\triangle \nabla$ to select the station, then press [ENTER], $\langle \rangle$ /II ENTER> or $\triangleright$ .

Playback starts once buffering reaches "100%".

# 

• There are many Internet radio stations on the Internet, and the quality of the programs they broadcast as well as the bit rate of the tracks varies widely.

Generally, the higher the bit rate, the higher the sound quality, but depending on the communication lines and server traffic, the music or audio signals being streamed may be interrupted. Inversely, lower bit rates mean a lower sound quality but less tendency for the sound to be interrupted.

• "Server Full" or "Connection Down" is displayed if the station is busy or not broadcasting.

□ Listening to preset internet radio stations

You can register your favorite radio stations to **[INTERNET RADIO PRESET 1 – 3]** to call them up easily.

#### Registering Internet radio stations to INTERNET RADIO PRESET 1 – 3 buttons

# While playing back the internet radio station that you want to register, press and hold one of the [INTERNET RADIO PRESET 1 - 3].

The internet radio station is registered to the button that you held down.

#### NOTE

If the internet radio station is registered to a number that has previously been registered, the previous registration details are deleted.

# Listening to an Internet radio station registered to a INTERNET RADIO PRESET 1 – 3 button

**Press one of the registered [INTERNET RADIO PRESET 1 – 3].** Playback starts.

## **Switching the display**

#### Press [DISPLAY] during Internet radio reception.

The broadcast station information and signal format bit rate are displayed.

#### **Recently played internet radio stations**

Recently played internet radio stations can be selected from "Recently Played".

Up to 20 stations stored in "Recently Played".

Press  $\Delta \nabla$  to select "Recently Played", then press [ENTER], <>/II ENTER> or  $\triangleright$ .

**2** Press  $\triangle \nabla$  to select the item you want to play, then press [ENTER], <>/II ENTER> or  $\triangleright$ .

## Searching stations by keyword (Alphabetic strings)

**1** Press  $\triangle \nabla$  to select "Search by Keyword", then press [ENTER], <>/II ENTER> or  $\triangleright$ .

# Input the characters, then press [ENTER] or <►/II ENTER>.

• For character input, see page 31.

# Registering internet radio stations as your favorites

You can register your favorite broadcast stations in Favorite List (127 page 15).

#### □ Internet radio operation

| <b>Operation buttons</b>                                   | Function                                                |
|------------------------------------------------------------|---------------------------------------------------------|
| EAVODITE                                                   | Registration/call from the Favorite list, deletion from |
| FAVONITE                                                   | the Favorite list                                       |
| •                                                          | Stop                                                    |
| MENU                                                       | Menu                                                    |
| $\triangleleft \heartsuit \triangleleft \circlearrowright$ | Cursor operation (Up/Down/Left/Right)                   |
| ENTER                                                      | Enter                                                   |
| SEARCH                                                     | Character search*                                       |
| HOME                                                       | Return to top page                                      |

\* Press [SEARCH], then press [ENTER] to select the first letter you want to search mode.

If the list is not in alphabetical order, you may not be able to perform a character search.

Getting

started

Index

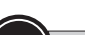

# Symbols used to indicate buttons in this manual Button located on both the main unit and the remote control BUTTON Button only on the main unit ➤ <BUTTON> ➤ [BUTTON] Button only on the remote control $\Delta \nabla \Delta \triangleright$ Q -----<>/II ENTER> [MUSIC SERVER] MUSIC [ONLINE MUSIC] [MENU] [ENTER] [HOME] [RANDOM] -[DISPLAY] $\mathbf{OOO}$ [REPEAT] DENON

# Playing files stored on a computer 🌆

Use this procedure to play music files or playlists.

#### **1** Prepare for playback.

- Check the network environment, then turn on this unit's power (Ppage 8 "Turning the power on").
- (2) If settings are required, make the "Setting the network [Network]" (Cp page 21).
- ③ Prepare the computer (P page 37 "Music server").

# **2** Press [MUSIC SERVER] to switch the input source to "Music Server".

- For details on selecting the input source using the unit buttons, see "Selecting the input source using unit operations" (@ page 8).
- **3** Press  $\triangle \nabla$  to select the server including the file to be played, then press [ENTER], <>/II ENTER> or  $\triangleright$ .
- **4** Press  $\triangle \nabla$  to select the search item or folder, then press [ENTER], <>/II ENTER> or  $\triangleright$ .
- **5** Repeat step 4 until the file is displayed.
- **6** Press  $\triangle \nabla$  to select the file, then press [ENTER],  $\langle \blacktriangleright / II \rangle$  ENTER> or  $\triangleright$ .

Playback starts once buffering reaches "100%".

• Connections to the required system and specific settings must be made in order to play music files (12) page 6).

- Before starting, you must launch the computer's server software and set the files as server contents. For details, see the operating instructions of your server software.
- The order in which the tracks/files are displayed depends on the server specifications. If the tracks/files are not displayed in alphabetical order due to the server specifications, searching by the first letter may not work properly.
- WMA Lossless files can be played when using a server supporting transcoding, such as Windows Media Player Ver. 11 or later.

# Switching the display

#### During playback, Press [DISPLAY].

• The display switches each time [DISPLAY] is pressed.

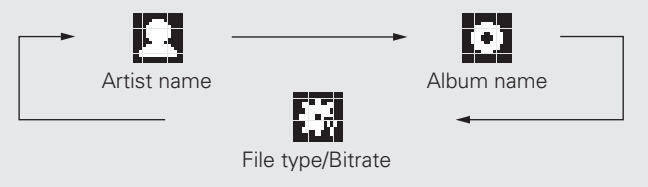

Network audio playback

## Music server operation

| Operation buttons | Function                                                            |
|-------------------|---------------------------------------------------------------------|
|                   | Auto search (cue)                                                   |
| ►/11              | Playback / Pause                                                    |
|                   | Stop                                                                |
| MENU              | Menu                                                                |
|                   | Cursor operation ( $\Delta \nabla \triangleleft \triangleright$ ) / |
|                   | Auto search (cue, $\Delta \nabla$ )                                 |
| ENTER             | Enter                                                               |
| SEARCH            | Character search*1                                                  |
| HOME              | Return to top page                                                  |
| REPEAT            | Repeat playback (😰 page 18)                                         |
| RANDOM            | Random playback (😰 page 18)*2                                       |

- \*1 Press **[SEARCH]**, then press ⊲ ▷ to select the first letter you want to search file. Then press **[ENTER]**.
- \*2 When playing files stored on a computer using the random play function, when a track has finished playing, the next track is selected at random from all of the tracks on the computer. For this reason, the same track may be played back to back.

If the list is not in alphabetical order, you may not be able to perform a character search.

#### ENGLISH

#### Network audio playback

# Listening to Last.fm

Last.fm radio is not available in all countries. Please check <u>www.last.fm/hardware</u> for more information. You'll also need a subscription. Get one today at <u>www.last.fm/subscribe</u>.

#### Prepare for playback.

- Make sure this unit is connected to the Internet, then turn on this unit's power (P page 8 "Turning the power on").
  - If settings are required, make the "Setting the network [Network]" (Ppage 21).

# **2** Press [ONLINE MUSIC] to switch the input source to "Last.fm".

- For details on selecting the input source using the unit buttons, see "Selecting the input source using unit operations" (27 page 8).
- If you do not have a Last.fm account, press 
   \u03c6 to select "I am new to Last.fm". Then press [ENTER], <→/II ENTER> or 
   \u03c6. Create an account in accordance with the instructions on the display.

# **3** If you have a Last.fm account, press $\triangle \nabla$ to select "I have a Last.fm account". Then press [ENTER], $\langle \triangleright / II | ENTER \rangle$ or $\triangleright$ .

**4** Use  $\Delta \nabla \triangleright$  to enter your username and password.

• For character input, see page 31

# **5** After inputting the username and password, select "login", then press [ENTER] or <**>/II** ENTER>.

If the username and password match, the top menu for Last.fm is displayed.

• The types of characters that can be input are as shown below.

| Username<br>[Lower case characters] abcdefghijklmnopqrstuvwxyz<br>[Upper case characters]<br>ABCDEFGHIJKLMNOPQRSTUVWXYZ<br>[Symbols]<br>[Numbers] 0123456789                                                                    |
|----------------------------------------------------------------------------------------------------|
| Password<br>[Lower case characters] abcdefghijklmnopqrstuvwxyz<br>[Upper case characters]<br>ABCDEFGHIJKLMNOPQRSTUVWXYZ<br>[Symbols]<br>! " # \$ % & ' ( ) * + , / : ; <=>? @ [ \] ^ _ ` {   }~ (Space)<br>[Numbers] 0123456789 |

# **6** Use $\triangle \nabla$ to select menu and then press [ENTER], $\langle \rightarrow \rangle$ [II ENTER> or $\triangleright$ .

- Popular Tags Play popular tags in your area.
- Popular Artists Play popular artists tags in your area.
- Your Recent Stations

Play your recent stations.

- Your
- Recommended Play your recommended radio.
- Your Library Play your library.
- Your Friend's Play your friend's radio.
- Your Top Artists Play your top Artists.
- Search Tag Radio You can search station by Tag.
- Search Artist Radio You can search station by Artist.

7 Use △▽ to select a station, and press [ENTER], <>/II ENTER>, ▷ or [>/II] to start playback. Playback starts.

| When yo<br>menu app | u press $\triangleright$ during playback, the following bears.                                                           |
|---------------------|----------------------------------------------------------------------------------------------------|
| e this track        | Loving tracks improves your Last.fm<br>recommendations, and you can optionally share<br>them on popular social networks. |
| this track          | If you ban a track, we won't play it again. You can                                                                      |

Scrobbling Scrobbling sends the tracks you played to your Last.fm account. You can see charts of the music you've been listening to, get recommendations for new music and events in your area and share your listening tastes with your friends. You can turn this service on or off using this option. The more you scrobble, the better your recommendations will become.

#### NOTE

8

Love

Ban

The password should be no longer than 90 characters
Press [HOME] to cancel the input.

#### **Switching the display**

**During playback, Press [DISPLAY].** The file type/bit rate, artist name and album name are displayed.

## □ Last.fm operation

| Operation buttons              | Function                                       |
|--------------------------------|------------------------------------------------|
| ►/II                           | Playback                                       |
|                                | Auto search (cue)                              |
| (or ►/II ENTER<br>(main unit)) | Stop                                           |
| MENU                           | Menu                                           |
|                                | Cursor operation / Auto search (cue, $ abla$ ) |
| ENTER                          | Enter                                          |
| HOME                           | Return to top page                             |

Specifications

Index

Getting

started

Coni

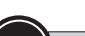

#### Symbols used to indicate buttons in this manual

Button located on both the main unit and the remote control
Button only on the main unit
Button only on the remote control
Button only on the remote control
Button

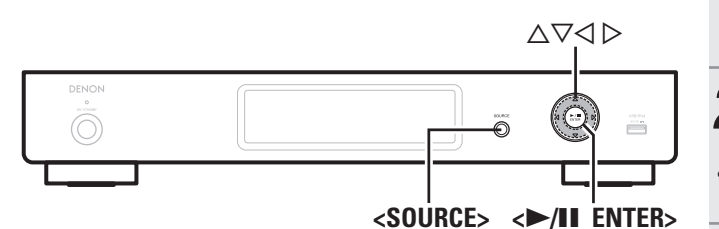

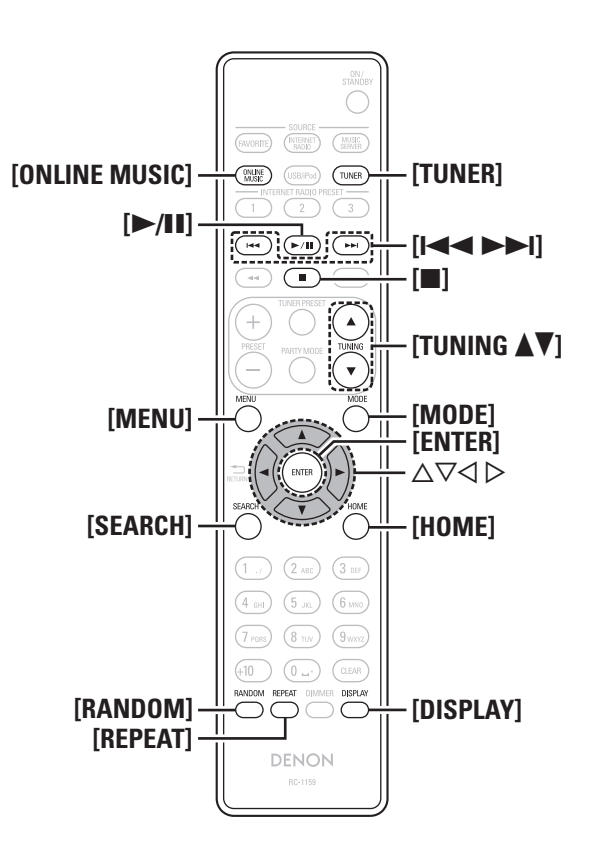

# Listening to Napster 😨

Napster is not available in all countries.

#### **1** Prepare for playback.

- Check the network environment, then turn on this unit's power (P page 8 "Turning the power on").
  - If settings are required, make the "Setting the network [Network]" (Ppage 21).

# **Press [ONLINE MUSIC]** to switch the input source to "Napster".

- For details on selecting the input source using the unit buttons, see "Selecting the input source using unit operations" (@ page 8).
- **3** Use  $\Delta \nabla \triangleright$  to input "Username" and "Password".

• For character input, see page 31.

# 4 After inputting the "Username" and "Password", select "login", then press [ENTER] or <▶/II ENTER>.

If the "Username" and "Password" match, the top menu for Napster is displayed.

# NOTE

• The password should be no longer than 99 characters.

• Press [HOME] to cancel the input.

# Searching from Napster menu

- **1** Use  $\triangle \nabla$  to select search item or folder, then press [ENTER],  $\langle \blacktriangleright / \blacksquare$  ENTER> or  $\triangleright$ .
- **2** Repeat step 1 until the track is displayed.
- **3** Use  $\triangle \nabla$  to select the track item, then press [ENTER],  $\langle \rightarrow / \parallel$  ENTER> or  $\triangleright$ .

# Entering a character search for the track you want to listen to

Network audio playback

# Press [SEARCH].

• You can search by artist name, album name or track name in menu list.

• You cannot perform search on the playback screen.

# **2** Use $\triangle \nabla$ to select the search item, then press [ENTER] or < $\blacktriangleright/\blacksquare$ ENTER>.

The search display appears.

**3** Input the characters, then press [ENTER] or **>**.

# **Registering tracks in my Napster library**

Press  $\triangleright$  while the track you wish to register is playing.

"Add to my library?" appears.

# **2** Press [ENTER], $\langle \rangle$ /II ENTER> or $\rangle$ .

The track is entered in the Library. When you press ⊲, the registration is cancelled and the display returns to the previous page.

# Listening to tracks registered in my Napster library

- Use  $\Delta \nabla$  to select "My Napster Library", then press [ENTER],  $\langle \blacktriangleright / II \rangle$  ENTER> or  $\triangleright$ .
- **2** Use  $\Delta \nabla$  to select the information or track, then press [ENTER] or  $\rightarrow$  III ENTER>.

Getting

started

Conn

ections

**Basic operations** 

Ad

iced connections

#### Network audio playback

#### **Switching the display**

#### During playback, Press [DISPLAY].

The file type/bit rate, artist name and album name are displayed.

#### □ Napster operation

| <b>Operation buttons</b>                    | Function                                              |  |
|---------------------------------------------|-------------------------------------------------------|--|
|                                             | Auto search (cue)                                     |  |
| ►/II                                        | Playback                                              |  |
|                                             | Stop                                                  |  |
| MENU                                        | Menu                                                  |  |
| $\triangleleft \rhd \bigtriangledown \land$ | Cursor operation / Auto search (cue, $\Delta  abla$ ) |  |
| ENTER                                       | Enter                                                 |  |
| SEARCH                                      | Search menu                                           |  |
| HOME                                        | Return to top page                                    |  |
| REPEAT                                      | Repeat playback (🖅 page 18)                           |  |
| RANDOM                                      | Random playback (🍘 page 18)                           |  |

# 🛱 💼 Tuning in radio stations

Connect the antenna beforehand (Ppage 5).

## Listening to FM/AM broadcasts

#### **Press [TUNER]** to select the reception band.

The reception band is toggled as shown below each time **[TUNER]** is pressed.

- FM When listening to an FM broadcast.
- AM When listening to an AM broadcast.
- The reception band can also be selected by pressing **<SOURCE>** (127 page 8).

#### **7** Tune in the desired broad<u>cast</u> station.

When a station is received, the The will light.

Auto tuning To tune in automatically.

(1) Press [MODE] , and "AUTO" lights in the display.

② Press [TUNING ▲] or [TUNING▼] to select the station you want to hear.

Manual tuning To tune in manually.

① Press [MODE] , and "AUTO" goes out in the display.

② Press [TUNING ▲] or [TUNING▼] to select the station you want to hear.

# 6

- If the desired station cannot be tuned in with auto tuning, tune it in manually.
- When tuning in stations manually, press and hold **[TUNING ▲]** or **[TUNING ▼]** to change frequencies continuously.
- A humming sound may be heard when using a TV nearby while receiving AM programs. If this happens, move the system as far from the TV as possible.

#### □ To stop auto tuning

Press [TUNING ▲] or [TUNING ▼].

# Automatically presetting FM stations (Auto Preset)

- This unit can be preset with a total of 99, FM broadcast stations.
- Perform this operation when tuned to an FM broadcast station.

#### NOTE

Auto preset is not possible with AM broadcast stations.

#### Press [SEARCH].

"Auto Preset" menu appears.

# **2** Use $\triangle \nabla$ to select "Start", then press [ENTER], $\langle \triangleright / II \rangle$ ENTER> or $\triangleright$ .

"Searching" appears in the display, and the unit searches for radio stations. When the search is complete, "Complete!!" appears.

#### **Canceling auto presetting**

Press [

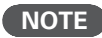

- Broadcast stations whose antenna signal are weak cannot be preset automatically. If you wish to preset such stations, tune them in manually.
- If number that was already assigned as a preset is selected, the old preset information is overwritten with the new information.

Specifications

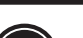

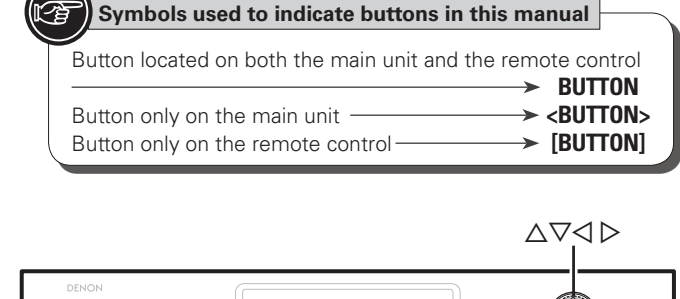

Q

<►/II ENTER>

-----

Giving station names to preset channels

Names of up to 8 characters can be input.

- **1** Tune in the preset channel you want to name.
- **2** Press and hold [TUNER PRESET]. The display switches to the station name input display.
- **3** Input the station name.

• For character input, see page 31.

**Press [ENTER] or <►/III ENTER>.** The characters you have input are entered.

• To give names to other stations, repeat steps 1 to 4.

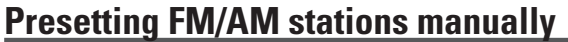

This unit can be preset with a total of 99 FM and AM broadcast stations.

Tuning in radio stations

Tune in the station you want to preset.

Press [TUNER PRESET]. "Preset" menu appears.

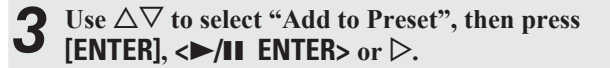

Use  $\Delta \nabla$  to select the number to be preset, then press [ENTER] or < $\rightarrow/II$  ENTER>.

The reception frequency and reception mode are preset and the display switches to the station name input display.

Input the station name.

5

0

• For character input, see page 31.

• If you do not want to input a station name, press [ENTER] or <>/II ENTER> without inputting anything else.

• If you make a mistake inputting, re-input the correct station name. Whatever was previously input is overwritten.

Press [ENTER] or <>/II ENTER>. The characters you have input are entered.

• To give names to other stations, repeat steps 1 to 5.

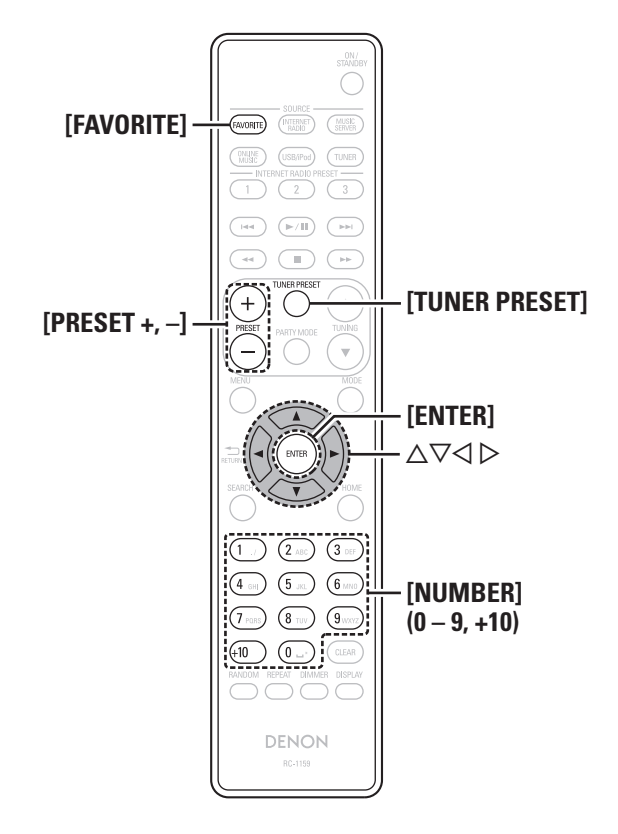

Getting

started

Conn

**Basic operations** 

Ad

#### Tuning in radio stations

## Listening to preset stations

Use [NUMBER] (0 – 9, +10), [PRESET +, –] or  $\triangle \nabla$  to select the preset number.

# **Calling stations registered in Preset List**

#### Press [TUNER PRESET].

"Preset" menu appears.

- 2 Use △▽ to select "Call Preset", then press [ENTER], <►/II ENTER> or ▷. The Preset list appears.
- **3** Use  $\triangle \nabla$  to select the station, and then press [ENTER],  $\langle \blacktriangleright \rangle$  [II ENTER> or  $\triangleright$ .

# **Deleting stations registered in Preset List**

- **1** Press [TUNER PRESET].
- "Preset" menu appears.
- 2 Use △▽ to select "Delete Preset", then press [ENTER], <►/II ENTER> or ▷. The Preset list appears.
- **3** Use  $\triangle \nabla$  to select the station, and then press [ENTER],  $\langle \blacktriangleright / II \rangle$  ENTER> or  $\triangleright$ .
- When the prompt "Delete?" appears, press [ENTER], <►/II ENTER> or ▷.

 $\bullet$  To cancel the operation, press  $\triangleleft$ 

# Favorite function

#### This section provides information on the Favorite function.

- The Favorite function allows you to register your favorite broadcast stations and files in Favorite List in advance so that you can call and listen to the stations or files right away, whenever you want.
- The contents that you can register and call are Internet radio station and tuner.
- You can register up to 50 items in Favorite List.
- When the 51st item is registered, the least frequently accessed radio station is replaced by the new item.
- When you select a station from Favorite List, the top of the list is displayed.

# **Registering stations or files to the favorites list**

- **1** Press [FAVORITE] while the Internet radio station, tuners or file to register is played back. "Favorite" menu appears.
- **7** Use  $\Delta \nabla$  to select "Add to Favorite", then press

**[ENTER], <▶/II ENTER> or ▷.** When the station, server, or tuner is registered, "Add to Favorite" appears.

# **Calling stations or files from the favorites list**

Press [FAVORITE]. "Favorite" menu appears.

**2** Use  $\triangle \nabla$  to select "Call Favorite", then press [ENTER],  $\langle \triangleright \rangle$ .

The Favorite list appears.

**3** Press △▽ to select the station or file that you want to call, and press [ENTER], <►/II ENTER> or ▷. The respective function starts up and playback starts.

# **Deleting stations or files from the favorite list**

#### Press [FAVORITE]. "Favorite" menu appears.

- Use  $\Delta \nabla$  to select "Delete Favorite", then press
- [ENTER], <►/II ENTER> or ▷. The Favorite list appears.
- Press  $\triangle \nabla$  to select the station or file that you want to delete, and press [ENTER],  $\langle \blacktriangleright \rangle$  [II ENTER> or  $\triangleright$ .
- When the prompt "Delete?" appears, press [ENTER], <►/II ENTER> or ▷.

 $\bullet$  To cancel the operation, press  $\triangleleft$ 

ENGLISH

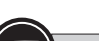

#### Symbols used to indicate buttons in this manual Button located on both the main unit and the remote control BUTTON → <BUTTON> Button only on the main unit Button only on the remote control ➤ [BUTTON]

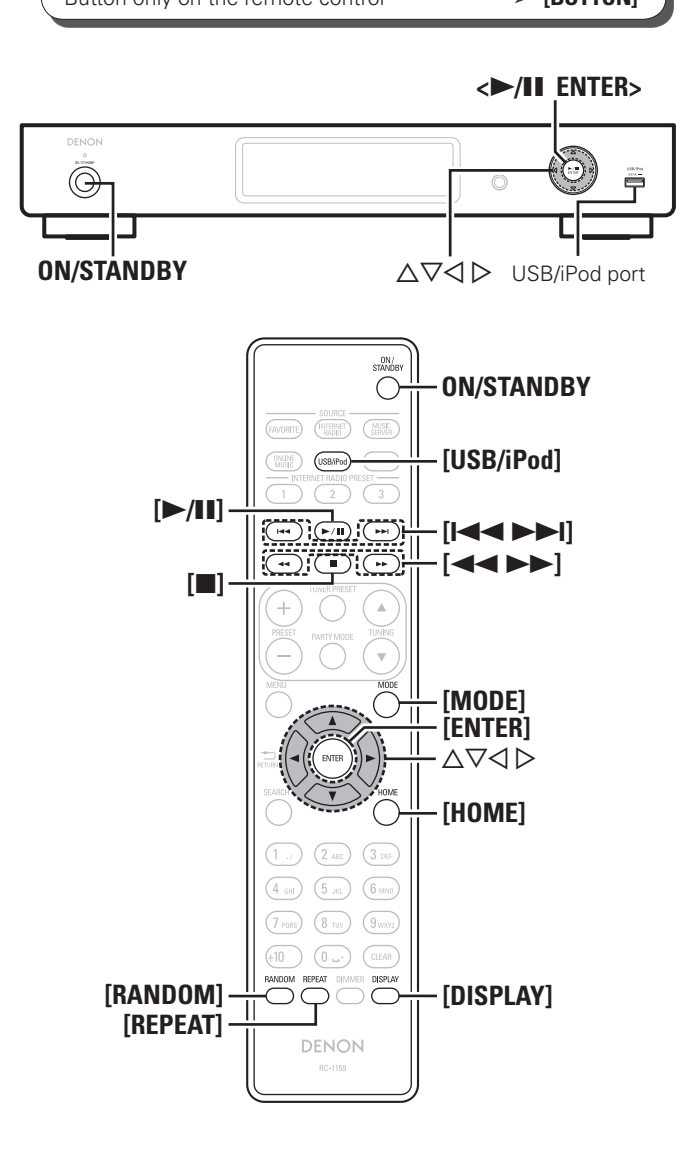

# iPod<sup>®</sup> playback

You can use the USB cable provided with the iPod to connect the iPod with the unit's USB/iPod port and enjoy music stored on the iPod. The unit can play back music stored on iPod/iPod touch/iPod classic/ iPod nano (the fifth or later generation only).

# □ iPod<sup>®</sup> (☞ page 36)

# **Playing an iPod**

- Connect the iPod to the USB/iPod port using the 1
- USB cable that was supplied with the iPod.

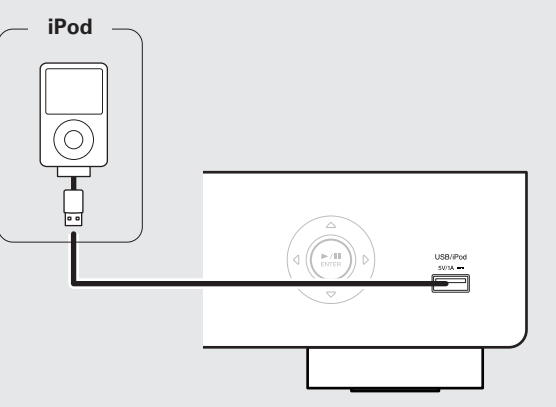

Press **ON/STANDBY** to turn on power to the main unit.

# Press **[USB/iPod]** to switch the input source to "USB/iPod. 3

• For details on selecting the input source using the unit buttons, see "Selecting the input source using unit operations" (@page 8).

#### Press [MODE] to select the display mode.

4 The display mode switches each time [MODE] is pressed. • There are two modes for displaying the contents recorded on the iPod.

**Browse mode** Display iPod information on the display of this unit.

**Remote mode** Display iPod information on the iPod screen.

• "Remote iPod" is displayed on the display of this unit.

| Display mode      |                                 | Browse mode       | Remote mode  |
|-------------------|---------------------------------|-------------------|--------------|
| Display location  |                                 | Main unit display | iPod display |
| Playable          | Audio file                      | ✓                 | √            |
| files             | Video file                      |                   | √*           |
| Active<br>buttons | Remote control<br>and main unit | ~                 | ✓            |
|                   | iPod                            |                   | ✓            |

\* Only audio is played back.

• The default display mode setting is "Remote mode".

5 Use  $\Delta \nabla$  to select the item, then press [ENTER] or <►/II ENTER> to select the music file to be played.

#### 6 Press [▶/II] or <▶/II ENTER>.

#### Playback starts.

# NOTE

- 1st generation iPod nano and iPod video do not have remote mode support.
- DENON will accept no responsibility whatsoever for any loss of iPod data.
- Depending on the type of iPod and the software version, some functions may not operate.
- This unit does not support playback on an iPad. Do not connect an iPad to the unit.
- When connecting an iPhone to this unit, keep the iPhone at least 20 cm away from this unit. If the iPhone is kept closer to this unit and a telephone call is received by the iPhone, noise may be output from this device.

Getting

sta

rted

Conn

SUO

**Basic operations** 

ctions

#### iPod<sup>®</sup> playback

# $\hfill\square$ Remote control and iPod button relations

| Remote control<br>buttons | iPod buttons     | Operation on this unit                                |
|---------------------------|------------------|-------------------------------------------------------|
|                           |                  | Play the track from the beginning/Play the next track |
| ►/II                      | ►II              | Play the track / Pause the track                      |
| (Press and hold)          | (Press and hold) | Fast-reverse the track/Fast-forward the track         |
|                           | _                | Stop the track                                        |
| MODE                      | -                | Switch between the browse mode and the remote mode    |
| $\nabla \nabla$           | Click Wheel      | Cursor operation (up /down)                           |
| 4                         | MENU             | Display the menu or return to the previous menu       |
| ENTER or >                | Select           | Enter the selection or plays the track                |
| HOME                      | -                | Return to top menu (in Browse mode)                   |
| REPEAT                    | -                | Switch the repeat function                            |
| RANDOM                    | -                | Switch the shuffle function                           |

# $\Box$ Switching the display

#### During playback, Press [DISPLAY].

• The display switches each time **[DISPLAY]** is pressed (Browse mode only).

Artist name 🛶 🛄 Album name

# **Disconnecting the iPod**

- Press **ON/STANDBY** to set the standby mode.
- **D**isconnect the iPod from the USB/iPod port.

# USB memory device playback

You can playback music stored on a USB memory device using this unit.

🗅 USB memory device (🖅 page 36)

# Playing files stored on USB memory devices

**1** Connect the USB memory device to the USB/iPod port.

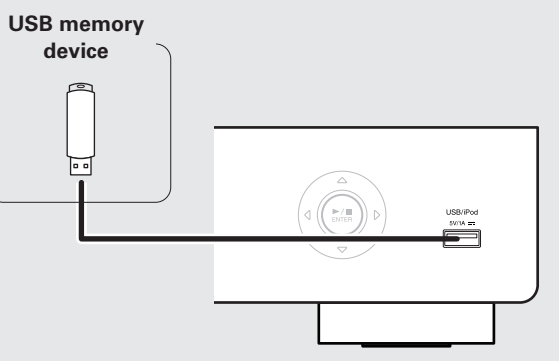

- **2** Press **ON/STANDBY** to turn on power to the main unit.
- **3** Press [USB/iPod] to switch the input source to "USB/iPod.
- For details on selecting the input source using the unit buttons, see "Selecting the input source using unit operations" (P page 8).

**4** Press  $\triangle \nabla$  to select the file or folder, then press [ENTER], <>/II ENTER> or  $\triangleright$ .

**5** Press △▽ to select the file, then press [ENTER], <▶/II ENTER>, ▷ or [▶/II]. Playback starts.

- If the USB memory device is divided into multiple partitions, only the top partition can be selected.
- This unit is compatible with MP3 files conforming to "MPEG-1 Audio Layer-3" standards.
- DENON does not guarantee that all USB memory devices will operate or receive power. When using a portable USB connection type HDD of the kind to which an AC adapter can be connected to supply power, use the AC adapter.

## NOTE

- USB memory devices will not work via a USB hub.
- It is not possible to connect and use a computer via the USB/iPod port of this unit using a USB cable.
- Do not use an extension cable when connecting a USB memory device. This may cause radio interference with other devices.
- Note that DENON will accept no responsibility whatsoever for any problems arising with the data on a USB memory device when using this unit in conjunction with the USB memory device.

# Removing the USB memory device

- **1** Press **ON/STANDBY** to set the standby mode.
- **2** Check that the communication indicator on the USB memory device is not flashing, then pull out the USB memory device.

# NOTE

Do not remove the USB memory device from the unit when the USB memory communication indicator is flashing. Doing so may damage the USB memory device, or may corrupt the files recorded on the USB memory device.

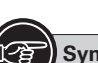

#### Symbols used to indicate buttons in this manual

Button located on both the main unit and the remote control
Button only on the main unit
Button only on the remote control
Button only on the remote control
Button only on the remote control
Button only on the remote control
Button only on the remote control
Button only on the remote control
Button only on the remote control
Button only on the remote control
Button only on the remote control
Button only on the remote control
Button only on the remote control
Button only on the remote control
Button only on the remote control
Button only on the remote control
Button only on the remote control
Button only on the remote control
Button only on the remote control
Button only on the remote control
Button only on the remote control
Button only on the remote control
Button only on the remote control
Button only on the remote control
Button only on the remote control
Button only on the remote control
Button only on the remote control
Button only on the remote control
Button only on the remote control
Button only on the remote control
Button only on the remote control
Button only on the remote control
Button only on the remote control
Button only on the remote control
Button only on the remote control
Button only on the remote control
Button only on the remote control
Button only on the remote control
Button only on the remote control
Button only on the remote control
Button only on the remote control
Button only on the remote control
Button only on the remote control
Button only on the remote control
Button only on the remote control
Button only on the remote control
Button only on the remote control
Button only on the remote control
Button only on the remote control
Button only on the remote control
Button only on the remote control
Button only on the remote control
Button only on the remote control
Button only on the remote control
Button only on the remote control
Button only on the remote control
Button only on the remote control
Button only on the remote control
Button only on the remote control
Button only on the

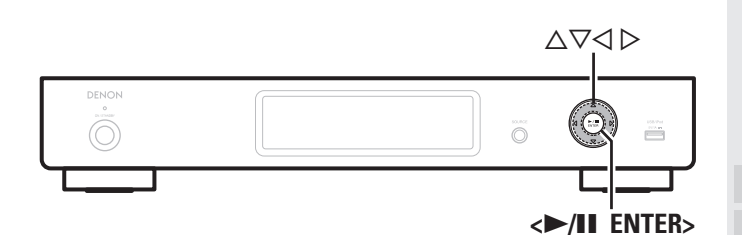

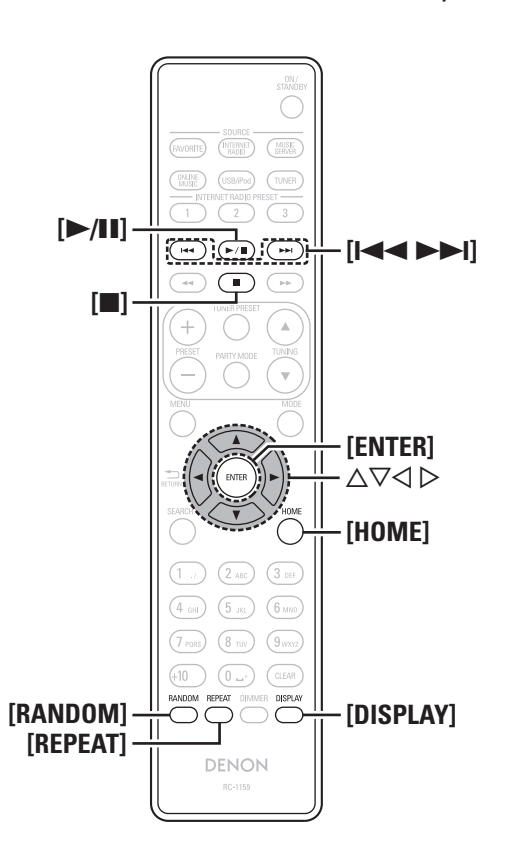

# Playing repeatedly (Repeat playback)

#### Press [REPEAT].

Repeat playback starts.

• Each time you press [REPEAT], the repeat mode is toggled as shown below.

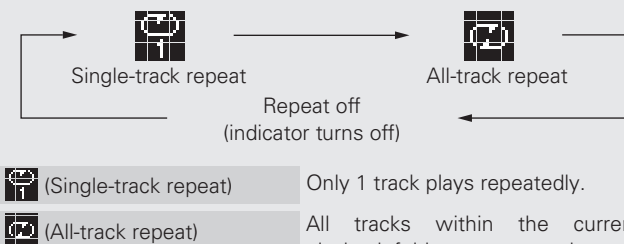

All tracks within the current playback folder are repeated.

Repeat off (indicator turns off) Normal playback resumes.

# Playing random order (Random playback)

# Press [RANDOM].

#### Press <►/II ENTER> or [►/II].

 The X indicator lights in the display, and random playback starts.

## $\Box$ Canceling random playback

Press [RANDOM].

The 🗙 indicator on the display turns off.

## $\Box$ USB operation

| •                 |                                                 |  |  |
|-------------------|-------------------------------------------------|--|--|
| Operation buttons | Function                                        |  |  |
|                   | Auto search (cue)                               |  |  |
| ►/II              | Playback / Pause                                |  |  |
|                   | Stop                                            |  |  |
| A 🖂               | Cursor operation /                              |  |  |
| $\Delta V$        | Auto search (cue, $\Delta \nabla$ )             |  |  |
| ENTER or ⊳        | Enter / Playback                                |  |  |
| $\triangleleft$   | Display the menu or return to the previous menu |  |  |
| SEARCH            | Character search * 1                            |  |  |
| HOME              | Return to top page                              |  |  |
| REPEAT            | Repeat playback                                 |  |  |
| RANDOM            | Random playback*2                               |  |  |
|                   |                                                 |  |  |

USB memory device playback

- \*1 Press **[SEARCH]**, then press  $\triangleleft \triangleright$  to select the first letter you want to search file. Then press **[ENTER]**.
- \*2 When playing files stored on a USB memory device using the random play function, when a track has finished playing, the next track is selected at random from all of the tracks on the device. For this reason, the same track may be played back to back.

# 

If the list is not in alphabetical order, you may not be able to perform a character search.

#### **Switching the display**

#### During playback, Press [DISPLAY].

• The display switches each time **[DISPLAY]** is pressed.

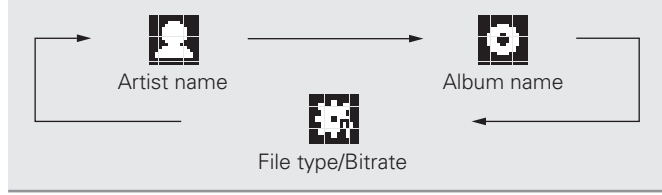

Getting

sta

rted

ections

**Basic operations** 

Adva

nections

Advanced

Operations

Information

Explanation

SUL,

Troubleshooting

# **AirPlay function**

Enjoy music from your iTunes library with DENON quality sound anywhere in your home.

Use the Apple Remote app\* for iPhone and iPod touch to control iTunes from any room in your home.

 $\boldsymbol{*}$  Available as a free download from the App Store.

# Streaming music stored in iPhone or iPod touch directly to the unit

If you update your "iPhone/iPod touch" to iOS 4.2.1 or later, you can stream music stored in your "iPhone/iPod touch" directly to this unit.

Start the music mode on the iPhone or iPod touch. is displayed on the iPhone or iPod touch screen.

#### **7** Tap the AirPlay icon 🗖

Set "Network Standby" (B page 25) to "Network On" for this unit.

#### NOTE

When "Network Standby" is set to "Network On", the unit consumes more standby power.

# **3** Select the speaker you want to use.

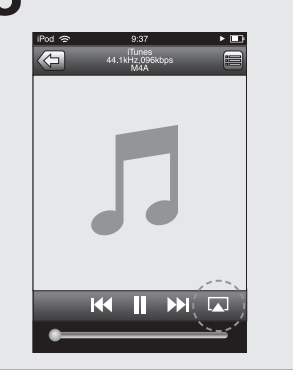

|      | 9:37 Funes<br>44.1kHz.096kbps<br>M4A |   |
|------|--------------------------------------|---|
|      |                                      |   |
|      |                                      |   |
|      |                                      |   |
| _    |                                      |   |
| ۵    | iPod touch                           |   |
| © DE | NON:[DNP-720AE] 🗸                    |   |
|      |                                      |   |
|      | Cancel                               |   |
|      |                                      |   |
| _    |                                      | - |

# Playing iTunes music on this unit

Install iTunes 10, or later, on a Mac or PC that is connected to the same network as this unit.

#### Turn this unit ON.

Set "Network Standby" (B page 25) to "Network On" for this unit.

NOTE

When "Network Standby" is set to "Network On", the unit consumes more standby power.

- **3** Launch iTunes and click the AirPlay icon **a** displayed in the lower right of the window and select
- displayed in the lower right of the window and select this unit from the list.

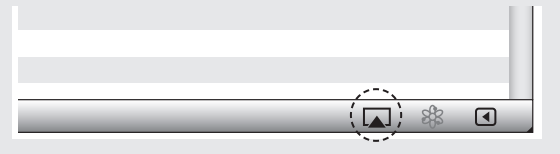

**Choose a song and click play in iTunes.** The music will stream to this unit.

#### □ Multiple speakers

You can easily stream music from iTunes to multiple speakers in your home.

**1** Click the AirPlay icon **and select** "Multiple Speakers" from the list.

**2** Check the speakers you want to use.

| Mul                          | tiple Spea   | kers      |   | X        |
|------------------------------|--------------|-----------|---|----------|
| Master Volume                | <b>4</b> , C | 0         | _ | <b>)</b> |
| My Computer<br>This Computer | <b>4</b> )   | $(\cdot)$ |   | •••      |
| DENON:[DNP-720AE]            | <b>4</b> )   |           |   | <b>•</b> |

# **Remote operations**

You can use your DENON remote control to play and pause iTunes, as well as skip to next and previous tracks.

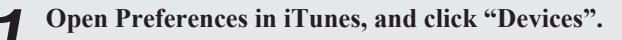

**2** Check "Allow iTunes control from remote speakers".

| De\ | lices                                                                                                    | × ×                   |
|-----|----------------------------------------------------------------------------------------------------|-----------------------|
|     | General Playback Sharing Store Parental                                                                         | Devices Advanced      |
|     | Device backups:                                                                                                 |                       |
|     |                                                                                                    |                       |
|     |                                                                                                    |                       |
|     |                                                                                                    |                       |
|     |                                                                                                    |                       |
|     |                                                                                                    | Delete <u>B</u> ackup |
|     | Prevent iPods, iPhones, and iPads from syncing automatically<br>Warn when more than 5% of the data on this comp | uter will be changed  |
|     | Tunes is not paired with any Remotes                                                                            | Forget All Remotes    |
|     | Reset Sync <u>H</u> istory                                                                                      |                       |
| ?   |                                                                                                    | OK Cancel             |

- G
- Source input will be switched to "AirPlay" when AirPlay playback is started.
- $\bullet$  You can stop AirPlay playback by pressing the  $\triangleleft$  or choosing other input source.
- To see artist name or album name together, press the **[DISPLAY]**.
- $\bullet$  For information about how to use iTunes, also see the Help for iTunes.
- The screen may differ depending on the OS and software versions.

Specifications

# **Advanced operations**

# Menu map

| Setting items                                |                         | Detaile                          | d items                 | Description                                                                         | Page |
|----------------------------------------------|-------------------------|----------------------------------|-------------------------|-------------------------------------------------------------------------------------|------|
| Network                                      | Notwork First Satur     |                                  |                         | Performs the network settings using a Wizard style window.                          |      |
| (Network) 1/9<br><b>♦Network First Setup</b> | Network First Setup     |                                  |                         | For details on the operations, see the separate "Network setup guide".              | _    |
|                                              |                         |                                  |                         | Performs the settings for a wired or wireless LAN.                                  |      |
|                                              |                         |                                  |                         | Performs the settings for a wired LAN.                                              | 21   |
|                                              |                         |                                  | DHCP (On) or DHCP (Off) | Performs the DHCP setting.                                                          | 21   |
|                                              |                         |                                  | IP Address *1           | Performs the IP address setting.                                                    | 21   |
|                                              |                         |                                  | Subnet Mask*1           | Performs the subnet mask setting.                                                   | 21   |
|                                              |                         | (Wired)                          | Gateway <sup>*1</sup>   | Performs the gateway setting.                                                       | 21   |
|                                              | Connection              |                                  | Primary DNS*1           | Performs the primary DNS setting.                                                   | 21   |
|                                              | CONNECTION              |                                  | Secondary DNS*1         | Performs the secondary DNS setting.                                                 | 21   |
|                                              |                         |                                  | Proxy                   | Performs the proxy setting.                                                         | 22   |
|                                              |                         |                                  | Connection              | Performs the wired LAN connection.                                                  | 21   |
|                                              |                         |                                  |                         | Performs the wireless LAN connection setting.                                       | 22   |
|                                              |                         | (Wireless)                       | Search Access Point     | Selects and sets the wireless connections from the access point list.               | 22   |
|                                              |                         | (wireless)                       | WPS                     | Sets the wireless connection using WPS.                                             | 23   |
|                                              |                         |                                  | Manual Setting          | Sets the wireless connection manually.                                              | 23   |
|                                              | Last.fm Account         |                                  |                         | Performs the Last.fm account setting again.                                         | 11   |
|                                              | Napster Account         |                                  |                         | Performs the Napster account setting again.                                         | 12   |
|                                              | Last.fm Display         |                                  |                         | Disables the display of Last.fm on the menu.                                        | 23   |
|                                              |                         |                                  |                         | Performs the party mode function settings.                                          | 24   |
|                                              | Party Mode              | Mode Start Party<br>Stop Party*2 |                         | Party mode starts.                                                                  | 24   |
|                                              |                         |                                  |                         | Party mode stops.                                                                   | 24   |
|                                              |                         | Party Mode Function              |                         | Enable/disable the party mode function.                                             | 24   |
|                                              |                         |                                  |                         | Performs other network settings.                                                    | 25   |
|                                              |                         | Network Stan                     | dby                     | Performs the ON/OFF settings for the network function when in standby mode.         | 25   |
|                                              | PC Language             |                                  |                         | Selects the language to be used for displaying the Internet sites.                  | 26   |
|                                              | Other Network Fri<br>Zo | Friendly Name Edit               |                         | Edits a name displayed on the Internet.                                             | 26   |
|                                              |                         | Zone Manage                      | ment                    | Display and control a maximum of 10 devices that are connected to the same network. | 26   |
|                                              | Update N                |                                  | cation                  | Set the Update notification on/off.                                                 | 27   |
|                                              |                         | Upgrade Noti                     | fication                | Set the Upgrade notification on/off.                                                | 27   |
|                                              | Network Info            |                                  |                         | Displays various information about the network.                                     |      |
| Other                                        | Auto Standby            |                                  |                         | Sets the unit power to standby when the unit is not in use.                         | 27   |
| [Other]1/5                                   | Firmware Update         |                                  |                         | Updates the firmware.                                                               | 28   |
|                                              | Add New Feature         |                                  |                         | Displays new functions that can be downloaded, and upgrades functions.              | 28   |
| ●:enter <:return                             | Language                |                                  |                         | Sets the language.                                                                  | 29   |

\*1 Displayed when the "DHCP" setting (Ppage 21) is "Off".
\*2 Displayed when "Party Mode" is performed.

erations Advanced operations Information Explanation terms Troubleshooting

**Specifications** 

tting started Connections Basic

# nnections | Basic operations | A

select "Off" in step 5. "Select DHCP" menu appears.

Use  $\Delta \nabla$  to select "IP Address", then press [ENTER],  $\langle \rangle$ /II ENTER> or  $\triangleright$ .

This section explains the settings when connecting this unit to a

To configure the settings manually, check the setting details with

Perform steps 1 – 4 of the "Network connecting

(when "DHCP"settings are "On")" procedure and

"Input IP Address" menu appears.

□ Network connecting

vour network administrator.

(when "DHCP" settings are "Off")

network that does not have a DHCP function.

- **3** Use  $\triangle \nabla \triangleright$  or [NUMBER] (0 9) to input the IP address and press [ENTER] or  $\langle \triangleright / II \rangle$  ENTER>.
- Use △▽▷ or [NUMBER] (0 9) to input the address for "Subnet Mask", "Gateway", "Primary DNS", and "Secondary DNS".

# **5** Use $\triangle \nabla$ to select "Connection", then press [ENTER], $\langle \blacktriangleright / II \rangle$ ENTER> or $\triangleright$ .

"Connecting" is displayed, and the unit starts connecting to the LAN.

When the connection is made successfully, "Succeeded" appears.
If the connection cannot be established, "Connection Failed" is displayed. Perform steps 1 – 4 again.

# Symbols used to indicate buttons in this manual Setting the network [Network]

BUTTON

➤ <BUTTON>

BUTTON]

 $\Delta \nabla \triangleright$ 

Q

<►/II ENTER>

ON/STANDBY

[ENTER]

 $\Delta \nabla \triangleright$ 

[NUMBER]

(0 - 9)

-----

Button located on both the main unit and the remote control

(1.) (2.00)

(4 corr) (5 sec)

(7 PORS) (8 TUV)

9 11 2 2

Button only on the main unit -

 $\bigcirc$ 

**ON/STANDBY** 

[MENU]

Button only on the remote control-

- For details on "Network First Setup" operations, see the separate "Network setup guide".
- If you cancelled "Network First Setup" menu or changed the network environment, perform "Menu" "Network" "Network First Setup".

# **Connecting wired LAN**

Use this procedure to configure the wired LAN settings.

# Network connecting

# (when "DHCP" settings are "On")

When using this unit with the broadband router's DHCP function enabled, this unit automatically performs the IP address setting and other settings.

- Connect the ETHERNET cable (12) page 6
- "Connecting to a home network (LAN)").

**2** Press **ON/STANDBY** to turn on power to the main unit.

# **3** Press [MENU].

Turns on the Menu settings mode and the Menu appears on the display (CF page 20 "Menu map").

4 Use △▽ to select "Network" – "Connection" – "DHCP (On)", then press [ENTER], <►/II ENTER> or ▷.

"Select DHCP" menu appears.

- 5 Use △▽ to select "On", then press [ENTER], <►/II ENTER> or ▷. "Setup Wired" menu appears.
- **6** Use  $\triangle \nabla$  to select "Connection", then press [ENTER],  $\langle \blacktriangleright \rangle$  [II ENTER> or  $\triangleright$ .

"Connecting" is displayed, and the unit starts connecting to the LAN.  $\hfill \hfill \hfill$ 

- When the connection is made successfully, "Succeeded" appears.
- If the connection cannot be established, "Connection Failed" is displayed. Perform steps 1 – 5 again.

You may need to set the network connection manually, depending on the provider you use. To set the connection manually, use the setting procedure of "Network connecting (when "DHCP" settings are "Off")".

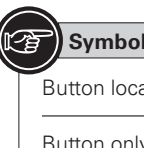

# Symbols used to indicate buttons in this manual

| Button located on both the main unit and the remo | ote control |
|---------------------------------------------------|-------------|
|                                                   | BUTTON      |
| Button only on the main unit                      | <br>BUTTON> |
| Button only on the remote control                 | [BUTTON]    |

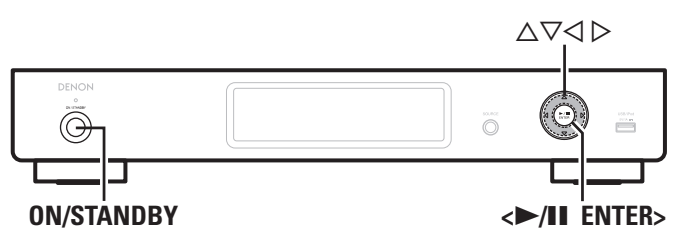

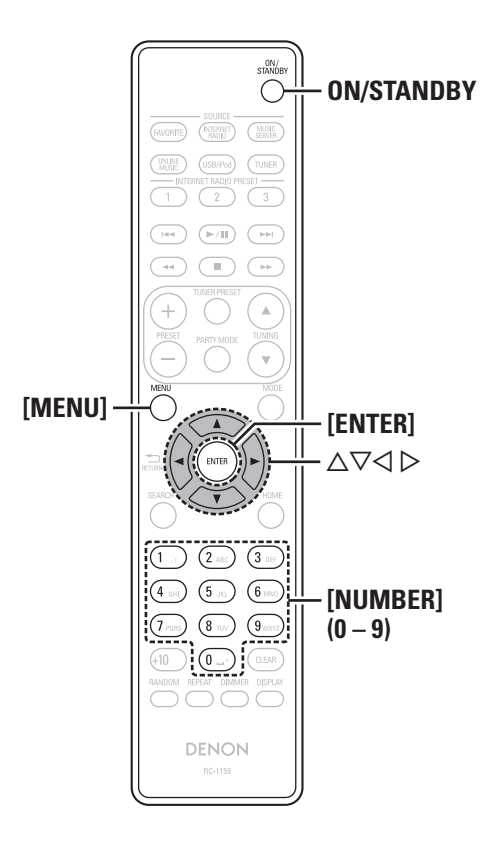

#### □ Proxy settings Configure these settings to connect to the internet via a pro server. Press [MENU]. Turns on the Menu settings mode and the Menu appears of the display (B page 20 "Menu map"). Use $\Delta \nabla$ to select "Network" – "Connection" – "Proxy", then press [ENTER], <►/II ENTER> or ▷ "Setup Proxy" menu appears. **3** If "Proxy(On)" appears, go to step 5. If "Proxy(Off)" appears, go to step 5. If "Proxy(Off)" appears, press [ENTER], $<\blacktriangleright$ /II ENTER> or $\triangleright$ . "Select Proxy" menu appears. Use $\Delta \nabla$ to select "On", then press [ENTER $<\blacktriangleright$ /II ENTER> or $\triangleright$ . "Setup Proxy" menu appears. **5** Use $\Delta \nabla$ to select "Proxy (Address)" or "Prox (Name)" then more [ENITED] $\rightarrow$ (To EVITED) (Name)", then press [ENTER], <►/II ENTER> or ▷ "Select Type" menu appears. 6 Use $\Delta \nabla$ to select "Address" or "Name", then pres [ENTER]. $\langle \blacktriangleright / II \rangle$ ENTER> or $\triangleright$ . "Setup Proxy" menu appears. Use $\Delta \nabla$ to select "Address" or "Name", then pres [ENTER], $\langle \blacktriangleright / II \rangle$ ENTER> or $\triangleright$ . "Input Proxy Address" or "Input Proxy Name" menu appear Use $\triangle \nabla \triangleright$ or [NUMBER] (0 – 9) to input the address $\mathbf{O}$ or name, then press [ENTER] or <►/II ENTER>. "Setup Proxy" menu appears. Use $\Delta \nabla$ to select "Port", then press [ENTER], 9 $<\blacktriangleright$ /II ENTER> or $\triangleright$ . "Input Proxy Port" menu appears. Use $\triangle \nabla \triangleright$ or [NUMBER] (0 – 9) to input the por then press [ENTER] or <►/II ENTER>. The Proxy settings are completed.

| 1          | Fitting a rod antenna (EP page 6 "Connecting a home network (LAN)").                                                                                                    |
|------------|----------------------------------------------------------------------------------------------------|
| If a       | LAN cable is connected, remove it.                                                                                                    |
| 2          | Press <b>ON/STANDBY</b> to turn on power to the ma<br>unit.                                                                                                    |
| 3          | Press [MENU].<br>Turns on the menu settings mode and the menu appears<br>the display (@page 20 "Menu map").                                                                                                    |
| 4          | "Search Access Point", then press [ENTER],<br><▶/II ENTER> or ▷.<br>The access point you have set is displayed.                                                                                                    |
| 5          | Use $\triangle \lor$ to select the access point, and then pro<br>[ENTER], $\triangleleft \blacktriangleright$ /II ENTER> or $\triangleright$ .                                                                                                    |
| lf t<br>ma | the access point is not detected automatically, configure<br>nually (@page 23 "Manual Settings").                                                                                                    |
| 6          | If there is an encryption setting for the access por<br>you selected in step 5, enter same encryption key<br>used for the access point. (If there is no encryption<br>setting, proceed to step 7.)<br>Use $\Delta \nabla \triangleleft \triangleright$ to input the "Key" (encryption key) and press<br>[ENTER], <>/II ENTER> or $\triangleright$ . Enter the same encryption k<br>as used for the access point. |
|            |                                                                                                    |

• When no security settings have been used in the Internet connection settings, this step is not necessary.

#### **ENGLISH**

Getting started

ections

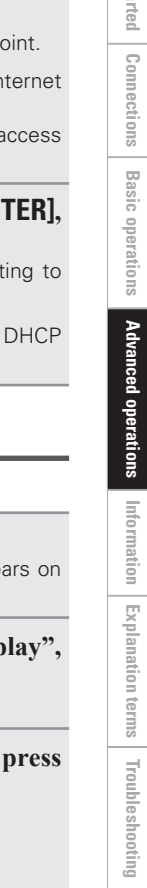

#### Setting the network [Network]

## Use $\nabla$ to select "Connection", then press [ENTER], $<\blacktriangleright$ /II ENTER> or $\triangleright$ .

"Connecting" is displayed, and the unit starts connecting to the network.

• This unit performs automatic network setup due to the DHCP function

#### UWPS Settings (Push-button method)

#### Press [MENU].

Turns on the Menu settings mode and the Menu appears on the display (B page 20 "Menu map").

- Use  $\Delta \nabla$  to select "Network" "Connection" "WPS" – "Push Button", then press [ENTER],  $<\blacktriangleright$ /II ENTER> or  $\triangleright$ .
- Use  $\Delta \nabla$  to select "Enter", then press [ENTER], < >/II ENTER> or >.
- Press the WPS button on the access point. When connection is established with access point, "Succeeded" is displayed.

#### □ WPS Settings (PIN code method)

#### Press [MENU].

Turns on the Menu settings mode and the Menu appears on the display (rppage 20 "Menu map").

#### Use $\Delta \nabla$ to select "Network" – "Connection" – "WPS" – "PIN code", then press [ENTER], $<\blacktriangleright$ /II ENTER> or $\triangleright$ .

The access point you have set is displayed.

Use  $\Delta \nabla$  to select the access point whose PIN code you want to display, and press [ENTER].  $<\blacktriangleright$ /II ENTER> or  $\triangleright$ . PIN code number is displayed.

#### Set this PIN code to the register.

When connection is established with access point, "Succeeded" is displayed.

□ Manual Settings

#### Press [MENU].

Turns on the Menu settings mode and the Menu appears on the display (B page 20 "Menu map").

Use  $\Delta \nabla$  to select "Network" – "Connection" – "Manual Setting", then press [ENTER],  $<\blacktriangleright$ /II ENTER> or  $\triangleright$ .

**3** Use  $\Delta \nabla$  to select "SSID", then press [ENTER], < >/II ENTER> or >.

Use  $\triangle \nabla \triangleleft \triangleright$  to input the name of the wireless network (SSID), then press [ENTER] or <►/II ENTER>.

• The types of characters that can be input are as shown below.

[Lower case characters] abcdefghijklmnopgrstuvwxyz [Upper case characters] ABCDEFGHIJKLMNOPQRSTUVWXYZ [Symbols] ! " # \$ % & ' ( ) \* + , - . / : ; < = > ? @ [ \] ^ ` { | }~ [Numbers] 0123456789 (Space)

**5** Use  $\Delta \nabla$  to select "Security", then press [ENTER], < >/II ENTER> or >.

**6** Use  $\Delta \nabla$  to select following items, then press [FNTFR]  $\rightarrow \wedge$  [III FNTFR] [ENTER].  $\langle \blacktriangleright / II ENTER \rangle$  or  $\triangleright$ .

- None Select if not encrypted. Can also be used even without encryption, through we recommend encryption for improved security.
- WEP / WPA(TKIP) / WPA(AES) / WPA2(TKIP) / WPA2(AES) Select the encryption method according to the encryption setting of the access point you are using.

Use  $\Delta \nabla$  to select "Key", then press [ENTER] or <►/II ENTER>.

#### Use $\triangle \nabla \triangleleft \triangleright$ to enter the encryption key, and press O [ENTER] or <►/II ENTER>.

Enter the same encryption key as used for the access point.

• When no security settings have been used in the Internet connection settings, this step is not necessary.

• When connecting to a "WEP" encrypted network, set the access point "Default Key" to "1".

#### **9** Use $\bigtriangledown$ to select "Connection" and press [ENTER], $<\blacktriangleright/||$ ENTER> or $\triangleright$ .

"Connecting" is displayed, and the unit starts connecting to the network.

• This unit performs automatic network setup due to the DHCP function.

## Last.fm Display

Set whether or not to display Last.fm item on the menu.

#### Press [MENU].

Display

- Turns on the Menu settings mode and the Menu appears on the display (B page 20 "Menu map").
- Use  $\Delta \nabla$  to select "Network" "Last.fm Display". then press [ENTER], <►/II ENTER> or ▷. "Last.fm Display" appears.
- **3** Use  $\Delta \nabla$  to select "Display" or "Hidden", then press [ENTER].  $\langle \blacktriangleright / \blacksquare$  ENTER> or  $\triangleright$ .

Last.fm items will be displayed.

Hidden Last.fm items will not be displayed.

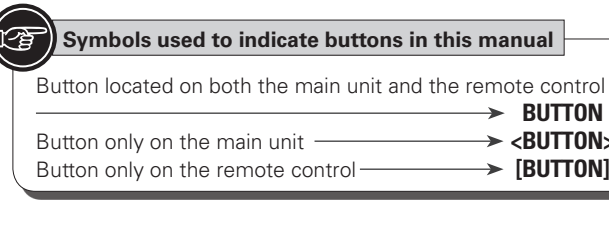

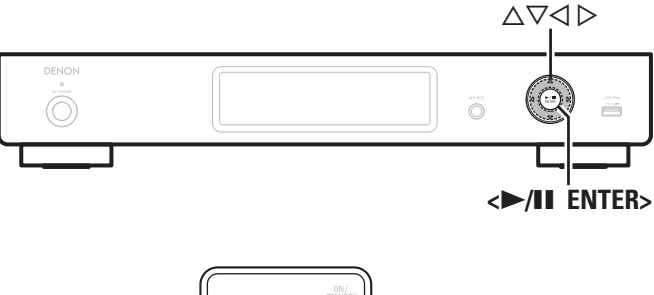

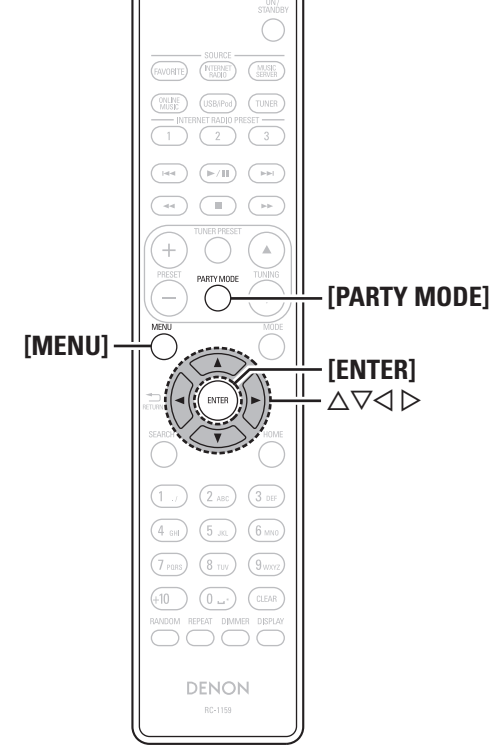

# **Party Mode Function**

BUTTON

→ <BUTTON>

➤ [BUTTON]

The same network audio (Internet radio, music server or iPod) can be played on multiple products equipped with the Party Mode function and connected in a network.

The party mode consists of one organizer and up to four attendees. When one unit starts the party mode as the organizer, up to four devices on which the party mode function is activated automatically participate in the party as attendees. "Party Mode Function" must be set to "On" ahead of time in order to use the party mode function.

#### □ Setting the Party Mode Function

#### Press [PARTY MODE].

"Party Mode" menu appears.

- Use  $\Delta \nabla$  to select "Party Mode Function", then press [ENTER], <►/II ENTER> or ▷. "Party Mode Function" menu appears.
- Use  $\Delta \nabla$  to select "On" or "Off", then press [ENTER],  $\langle \blacktriangleright / II$  ENTER> or  $\triangleright$ .
- Enable party mode function. On
- Disable party mode function. Off

#### □ Starting the party mode as the organizer

#### Press [PARTY MODE].

"Party Mode" menu appears.

#### **2** Use $\triangle \nabla$ to select "Start Party", then press [ENTER], $\langle \mathbf{D} \rangle$ [ENTER] or $\mathbf{D}$ . < >/II ENTER> or >.

• The display switches to the input source selection screen.

- If there are other devices on the same network with the party mode function enabled, they are automatically selected as attendees.
- "No Network Connection" is displayed when you are not connected to a network.

Play the desired station. 3

#### **Canceling the party mode**

- Press [PARTY MODE]. "Party Mode" menu appears.
- Use  $\Delta \nabla$  to select "Stop Party", then press [ENTER],  $<\blacktriangleright$ /II ENTER> or  $\triangleright$ . "Exit Party Mode?" is displayed on the menu screen.
- Use  $\Delta \nabla$  to select "Yes", then press [ENTER], < >/II ENTER> or >."Attendee P.Off?" is displayed.
- **4** Use  $\triangle \nabla$  to select "Yes" or "No", then press [ENTER], <>/II ENTER> or  $\triangleright$ .
- The power of the attendees is turned off and the party Yes mode is canceled.
- No The party mode is canceled without turning off the power of the attendees.

#### ENGLISH

# operations Advanced operations Information Explanation terms Troubleshooting Specifications

Index

Getting

started

Cor

Basic

#### Setting the network [Network]

#### □ Participating in the party mode as an attendee

- When the organizer starts the party mode, up to four attendees are selected automatically. No operation is required.
- When a device becomes an attendee, "Party Mode Attendee" appears on the display. The input source automatically switches to "Music Server" and the same network audio as on the organizer is played.
- If there are fewer than four attendees, a device can join the party mode after it has started. To participate in the party mode, perform the operation described below.

#### Press [PARTY MODE].

"Party Mode" menu appears.

# **2** Use $\triangle \nabla$ to select "Start Party", then press [ENTER], $\langle \rightarrow \rangle$ II ENTER> or $\triangleright$ .

• "No Network Connection" is displayed when you are not connected to a network.

#### Selecting tracks from attendees

When the party mode starts, "Party Mode Attendee" appears on the attendee's display, after which the organizer's playback information appears.

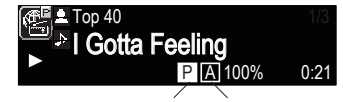

Party Mode Display Attendee Display

**Press**  $\triangleleft$  to display the organizer's input source.

► Internet Radio Music Server

- **2** Press  $\triangle \nabla$  to select the input source, then press [ENTER],  $\langle \blacktriangleright / II \rangle$  ENTER> or  $\triangleright$ .
- **3** Press  $\triangle \bigtriangledown$  to select the item you want to play, then press [ENTER],  $\langle \blacktriangleright / \blacksquare$  ENTER> or  $\triangleright$ .

Canceling the party mode

## Press [PARTY MODE].

"Party Mode" menu appears.

- 2 Use △▽ to select "Stop Party", then press [ENTER], <►/II ENTER> or ▷. "Exit Party Mode?" is displayed.
- **3** Use  $\triangle \nabla$  to select "Yes", then press [ENTER],  $\langle \blacktriangleright \rangle$  [II ENTER> or  $\triangleright$ .

In this case, the other devices remain in the party mode.

#### 

- "Last.fm", "Napster" and "USB" are not available in the Party Mode.
- There can only be one organizer in the network. To form a new party mode, first cancel the current party mode.

#### **Other network settings**

#### **Network Standby**

Set the network function On/Off during standby.

#### Press [MENU].

Turns on the Menu settings mode and the Menu appears on the display (Ppage 20 "Menu map").

Use △▽ to select "Network" – "Other Network" – "Network Standby", then press [ENTER],
<►/II ENTER> or ▷.
"Network Standby" menu appears.

# **3** Use $\triangle \nabla$ to "Network On", then press [ENTER], $\langle \mathbf{P} / \mathbf{H} \rangle$ ENTER> or $\triangleright$ .

- **Network On** Network is on during standby. Main unit operable with a network compatible controller. Shortens the time before the network connection is completed.
  - When "Network Standby" is set to "Network On", the power display lights orange.
  - More power is consumed when in standby (Power consumption: 7.5 W).

**Network Off** Suspend network function during standby. It will take slightly longer till the network connection is completed.

- The minimum amount of power is consumed when in standby (Power consumption: 0.2 W).
- This is the default setting.

Press [MENU]. The display returns to normal.

25

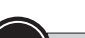

# Symbols used to indicate buttons in this manual

| Bu | tton located on both the main unit and the rem | note control |
|----|------------------------------------------------|--------------|
|    |                                                | BUTTON       |
| Βu | tton only on the main unit                     | <br>BUTTON>  |
| Bu | tton only on the remote control                | BUTTON]      |

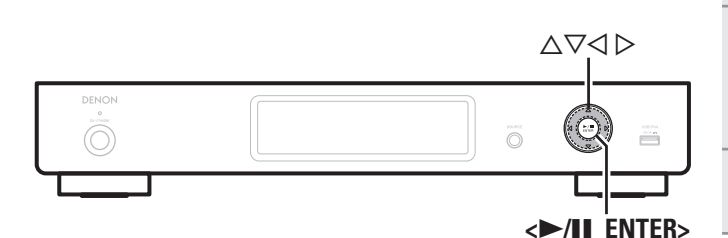

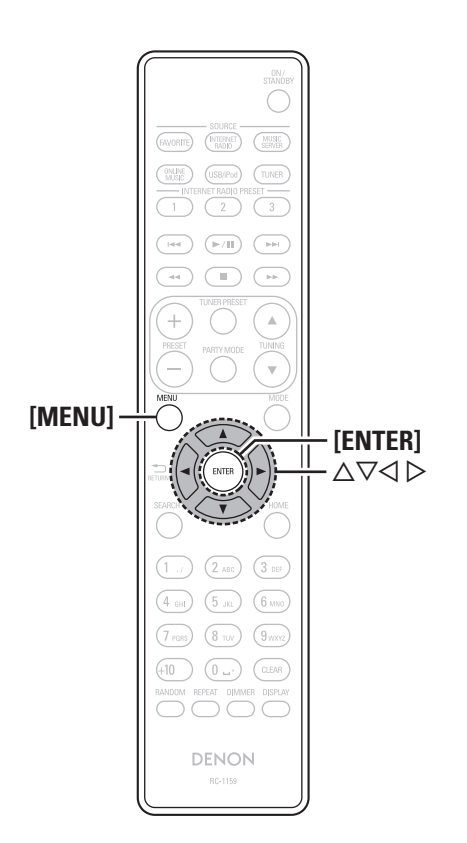

# **D** PC Language

Selects the language to be used for displaying the Internet sites.

#### Press [MENU].

- Turns on the Menu settings mode and the Menu appears on the display (rppage 20 "Menu map").
- Use  $\Delta \nabla$  to select "Network" "Other Network" "PC Language", then press [ENTER],  $<\blacktriangleright$ /II ENTER> or  $\triangleright$ .

"PC Language" setting menu appears.

**3** Use  $\triangle \nabla$  to select computer environment language, then press [ENTER]  $\langle \mathbf{D} \rangle$  [INTER] or  $\mathbf{D}$ then press [ENTER].  $\langle \triangleright / ||$  ENTER> or  $\triangleright$ .

# **Friendly Name Edit**

The Friendly Name is the name of this unit displayed on the network (Maximum 63 characters).

#### Press [MENU].

- Turns on the Menu settings mode and the Menu appears on the display (B page 20 "Menu map").
- Use  $\Delta \nabla$  to select "Network" "Other Network" - "Friendly Name Edit", then press [ENTER],  $<\blacktriangleright$ /II ENTER> or  $\triangleright$ .

"Friendly Name Edit" menu appears.

Select the friendly name (DENON:[DNP-720AE]), and press [ENTER],  $\langle \blacktriangleright / II \rangle$  ENTER> or  $\triangleright$ .

Edit a friendly name.

• For character input, see page 31.

# **Zone Management Function**

The status of devices connected to the same network can be displayed. Additionally, network menu browsers can be used via the network for the connected devices. This is useful when playing back network services of a device located in a separate room.

## é

Only devices compatible with the Zone Management function can be operated. With the Zone Management function, the network menu screen and playback screen of the target device to be controlled are displayed but playback with this unit is not possible. If you also want to play the same music as the other device, use the Party Mode function.

#### Press [MENU].

- Turns on the Menu settings mode and the Menu appears on the display (Ppage 20 "Menu map").
- **Press**  $\Delta \nabla$  **to select "Network" "Other Network"** - "Zone Management", and then press [ENTER],  $<\blacktriangleright$ /II ENTER> or  $\triangleright$ .

• A maximum of 10 DENON devices connected to the same network as this unit can be displayed.

- 3 Press  $\Delta \nabla$  to select the device, and then press [ENTER].  $\langle \blacktriangleright / \parallel$  ENTER> or  $\triangleright$ .
  - Press  $\Delta \nabla$  to select "Device Control", and then press [ENTER], <►/II ENTER> or ▷.

The network menu of the other device is displayed on this unit's display.

5 Press  $\triangle \nabla$ , [ENTER], < / II ENTER> or  $\triangleright$  to select the desired track.

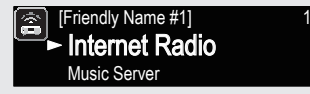

• For information about how to operate, refer to the documentation for each function.

Getting

started

Cor

ons

Basic

operations

Advanced operations

tion

Explanation terms

# **Update Notification**

Displays a notification message on this unit's menu screen when the latest firmware is released with "Firmware Update".

Connect to broadband Internet (Eppage 6) when using this function.

#### Press [MENU].

Turns on the Menu settings mode and the Menu appears on the display (B page 20 "Menu map").

# Use △▽ to select "Network" – "Other Network" – "Update Notification", then press [ENTER], ►/II ENTER> or ▷. "Update Notification" menu appears.

#### 

**On** Display update message.

Off Do not display update message

- When you press **[ENTER]** or **<▶/II ENTER>** during display of the notification message, the "Check for Update" is displayed. (Refer to page 28 for more information on "Firmware Update".)
- $\bullet$  Press  $\triangleleft$  to erase the notification message.

# **Upgrade Notification**

Display a notification message on this unit's menu screen when downloadable firmware is released with "Add New Feature".

Setting the network [Network]

Connect to broadband Internet ( $\ensuremath{\mathbb{CP}}\xspace$  6) when using this function.

## Press [MENU].

- Turns on the Menu settings mode and the Menu appears on the display (B page 20 "Menu map").
- Use △▽ to select "Network" "Other Network" "Upgrade Notification", then press [ENTER],
  <►/II ENTER> or ▷.
  "Upgrade Notification" menu appears.

# **3** Use $\triangle \nabla$ to "On", then press [ENTER], $\langle \rangle$ II ENTER> or $\triangleright$ .

- **On** Display upgrade message.
- **Off** Do not display upgrade message.

• When you press **[ENTER]** or **<▶/II ENTER>** during display of the notification message, the "Add New Feature" is displayed. (Refer to page 28 for more information on "Add New Feature".)

 $\bullet$  Press  $\triangleleft$  to erase the notification message.

# Setting the others [Other]

# **Auto Standby**

With the Auto Standby ON, this unit will automatically enter the standby mode after about 30 continuous minutes of stop mode with no operation.

• The default setting is "On".

#### Press [MENU].

Turns on the Menu settings mode and the Menu appears on the display (Bpage 20 "Menu map").

- Use △▽ to select "Other" "Auto Standby", then press [ENTER], <►/II ENTER> or ▷. "Select Auto Standby" menu appears.
- **B** Use  $\triangle \nabla$  to select "On", then press [ENTER],  $\langle \blacktriangleright \rangle$  [II ENTER> or  $\triangleright$ .
  - The setting is entered.

# NOTE

In the following situations, the Auto standby function does not operate.

- When an iPod or USB memory device is connected to the USB/iPod port on the unit.
- When the input source is "TUNER".
- When the input source being played is "Internet Radio", "Music Server", "Last.fm" or "Napster".

27

Index

Troubleshooting

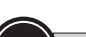

Button located on both the main unit and the remote control
Button only on the main unit
Button only on the remote control
Button only on the remote control
Button only on the remote control
Button only on the remote control
Button only on the remote control
Button only on the remote control
Button only on the remote control
Button only on the remote control
Button only on the remote control
Button only on the remote control
Button only on the remote control
Button only on the remote control
Button only on the remote control
Button only on the remote control
Button only on the remote control
Button only on the remote control
Button only on the remote control
Button only on the remote control
Button only on the remote control
Button only on the remote control
Button only on the remote control
Button only on the remote control
Button only on the remote control
Button only on the remote control
Button only on the remote control
Button only on the remote control
Button only on the remote control
Button only on the remote control
Button only on the remote control
Button only on the remote control
Button only on the remote control
Button only on the remote control
Button only on the remote control
Button only on the remote control
Button only on the remote control
Button only on the remote control
Button only on the remote control
Button only on the remote control
Button only on the remote control
Button only on the remote control
Button only on the remote control
Button only on the remote control
Button only on the remote control
Button only on the remote control
Button only on the remote control
Button only on the remote control
Button only on the remote control
Button only on the remote control
Button only on the remote control
Button only on the remote control
Button only on the remote control
Button only on the remote control
Button only on the remote control
Button only on the remote control
Button only on the remote control
Button only on the remote control
Button only on the remote control
Button only on the

Symbols used to indicate buttons in this manual

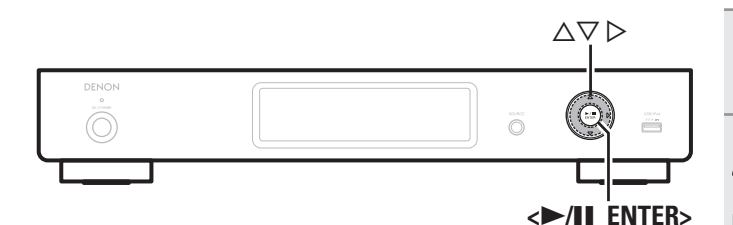

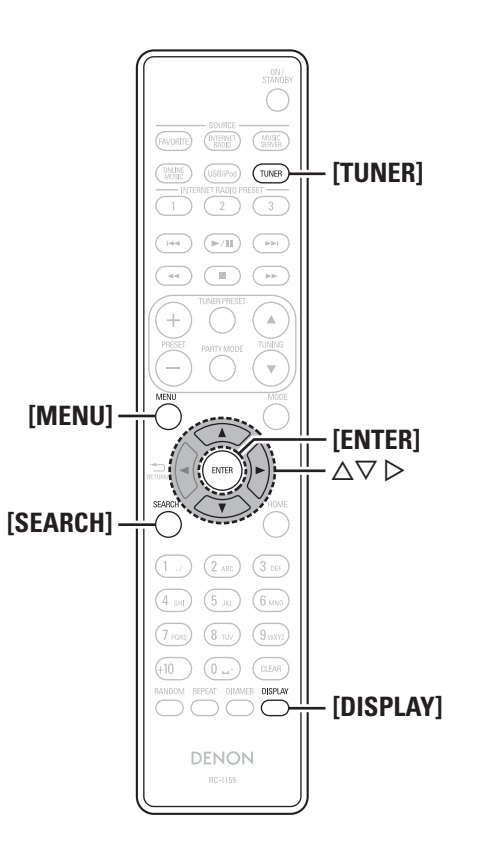

# **Firmware Update**

- In order to update the firmware, the environment and settings required for connecting to broadband internet are needed (127 page 6).
- Perform the firmware update operation after at least 2 minutes has elapsed since turning this unit's power ON.

#### Press [MENU].

Turns on the Menu settings mode and the Menu appears on the display (127 page 20 "Menu map").

# **2** Use $\Delta \nabla$ to select "Other" – "Firmware Update", then press [ENTER], <**>**/II ENTER> or **>**.

- **Check for Update** Check for firmware updates. You can also check approximately how long it will take to complete an update.
  - Start Execute the update process.
- If updating fails, the set automatically retries, but if updating is still not possible, one of the messages shown below is displayed. If the display reads as shown below, check the settings and network environment, then update again.

| Display                          | Description                                                                 |
|----------------------------------|-----------------------------------------------------------------------------|
| Updating fail                    | Updating failed.                                                            |
| Login failed                     | Failure to log into server.                                                 |
| Server is busy                   | Server is busy. Wait a while then try again.                                |
| Connection fail                  | Failure in connecting to server.                                            |
| Download fail                    | Downloading of the firmware has failed.                                     |
| Connection fail<br>Download fail | Failure in connecting to server.<br>Downloading of the firmware has failed. |

# Add New Feature

- In order to add new functions, the environment and settings required for connecting to broadband internet are needed (127 page 6).
- Perform the add new feature operation after at least 2 minutes has elapsed since turning this unit's power on.

#### Press [MENU].

Turns on the Menu settings mode and the Menu appears on the display (12) page 20 "Menu map").

# **2** Use $\triangle \nabla$ to select "Other" – "Add New Feature", then press [ENTER], <>/II ENTER> or $\triangleright$ .

Start Upgrade Execute the upgrade process.

• If the upgrade is not successful, an error message identical to those in "Firmware Update" (127) page 28) will appear on the display. Check the settings and network environment, then update again.

| Upgrade Status | Display a list of the additional functions provided |
|----------------|-----------------------------------------------------|
|                | by the upgrade.                                     |

Upgrade ID The ID number shown on this screen is needed when carrying out the procedure.

See the DENON website for details about updates.

When the procedure is complete, "Registered" is displayed and updates can be carried out. If the procedure has not been carried out, "Not Registered" is displayed.

#### [Notes concerning use of "Firmware Update" and "Add New Feature"]

- Do not turn off the power until updating or upgrading is completed.
- Even with a broadband connection to the Internet, approximately 20 minutes is required for the updating/upgrading procedure to be completed.
- Once updating/upgrade starts, normal operations on this unit cannot be performed until updating/upgrading is completed.
- Furthermore, updating/upgrading the firmware may reset the backup data for the parameters, etc. set for this unit.
- If the update or upgrade fails, remove and re-insert the power cord. "Update Retry" appears on the display and update restarts from the point at which update failed. If the error continues despite this, check the network environment.

- Information regarding the "Firmware Update" function and "Add New Feature" will be announced on the DENON web site each time related plans are defined.
- When usable new firmware is released with "Firmware Update" or "Add New Feature", a notification message is displayed on the menu screen. When you do not want to be notified, set "Update Notification" (@page 27) and "Upgrade Notification" (C page 27) to "Off".

#### Language

Sets the language for display the menu.

The factory language setting is "English".

#### Press [MENU].

Turns on the Menu settings mode and the Menu appears on the display ( page 20 "Menu map").

#### Use $\Delta \nabla$ to select "Other" – "Language", then press [ENTER], $\langle \blacktriangleright \rangle$ [II ENTER> or $\triangleright$ .

English / Deutsch / Français / Italiano / Nederlands

# **Tuning in radio stations**

# **RDS (Radio Data System)**

Note that the RDS function only works when receiving RDS compatible stations.

RDS (works only on the FM band) is a broadcasting service which allows a station to send additional information along with the regular radio program signal.

The following four types of RDS information can be received with this unit:

## **RDS Search**

Use this function to automatically tune to FM stations that provide the RDS service.

#### Press [TUNER] to switch the input source to "TUNER (FM)".

• For details on selecting the input source using the unit buttons, see "Selecting the input source using unit operations" (Prage 8).

#### Press [SEARCH]. 2

#### Use $\Delta \nabla$ to select "RDS Search", then press [ENTER], $\langle \blacktriangleright / II \rangle$ ENTER> or $\triangleright$ .

Automatically begin the RDS search operation.

• If no RDS station is found, "No Programme" is displayed.

#### Viewing information during reception

Press [DISPLAY] while receiving a RDS to display the information currently being broadcast.

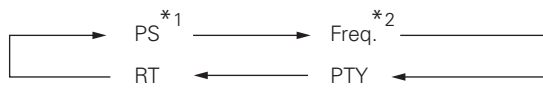

\*1 Program service name

If a station name is entered, it is displayed.

\*2 Frequency

# **PTY (Program Type)**

PTY identifies the type of RDS program. The program types and their displays are as follows:

| NEWS     | News              | WEATHER  | Weather        |
|----------|-------------------|----------|----------------|
| AFFAIRS  | Current Affairs   | FINANCE  | Finance        |
| INFO     | Information       |          | Children's     |
| SPORT    | Sports            | CHILDREN | programmes     |
| EDUCATE  | Education         | SOCIAL   | Social Affairs |
| DRAMA    | Drama             | RELIGION | Religion       |
| CULTURE  | Culture           | PHONE IN | Phone In       |
| SCIENCE  | Science           | TRAVEL   | Travel         |
| VARIED   | Varied            | LEISURE  | Leisure        |
| POP M    | Pop Music         | JAZZ     | Jazz Music     |
| ROCK M   | Rock Music        | COUNTRY  | Country Music  |
|          | Easy Listening    | NATION M | National Music |
| EASY IVI | Music             | OLDIES   | Oldies Music   |
| LIGHT M  | Light Classical   | FOLK M   | Folk Music     |
| CLASSICS | Serious Classical | DOCUMENT | Documentary    |
| OTHER M  | Other Music       |          | -              |

#### □ PTY Search

- Use this function to find RDS stations broadcasting a designated program type (PTY).
- For a description of each program type, refer to "PTY (Program Type)".

#### Press [TUNER] to switch the input source to "TUNER (FM)".

• For details on selecting the input source using the unit buttons, see "Selecting the input source using unit operations" (Pr page 8).

Press [SEARCH].

- Use  $\Delta \nabla$  to select "PTY Search", then press [ENTER], < >/ II ENTER > or >.
- Use  $\Delta \nabla$  to call out the desired program type, then press [ENTER],  $\langle \blacktriangleright / II \rangle$  ENTER> or  $\triangleright$ .

Automatically begin the PTY search operation.

• If no program of the specified type is found, "No Programme" is displayed.

Basic

operations

Advanced operations

Information

Explanation terms

Troublesho

ting

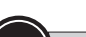

িন্ধ

#### Symbols used to indicate buttons in this manual

Button located on both the main unit and the remote control
Button only on the main unit
Button only on the remote control
Button only on the remote control
Button only on the remote control
Button only on the remote control
Button only on the remote control
Button only on the remote control
Button only on the remote control
Button only on the remote control
Button only on the remote control
Button only on the remote control
Button only on the remote control
Button only on the remote control
Button only on the remote control
Button only on the remote control
Button only on the remote control
Button only on the remote control
Button only on the remote control
Button only on the remote control
Button only on the remote control
Button only on the remote control
Button only on the remote control
Button only on the remote control
Button only on the remote control
Button only on the remote control
Button only on the remote control
Button only on the remote control
Button only on the remote control
Button only on the remote control
Button only on the remote control
Button only on the remote control
Button only on the remote control
Button only on the remote control
Button only on the remote control
Button only on the remote control
Button only on the remote control
Button only on the remote control
Button only on the remote control
Button only on the remote control
Button only on the remote control
Button only on the remote control
Button only on the remote control
Button only on the remote control
Button only on the remote control
Button only on the remote control
Button only on the remote control
Button only on the remote control
Button only on the remote control
Button only on the remote control
Button only on the remote control
Button only on the remote control
Button only on the remote control
Button only on the remote control
Button only on the remote control
Button only on the remote control
Button only on the remote control
Button only on the remote control
Button only on the remote control
Button only on the

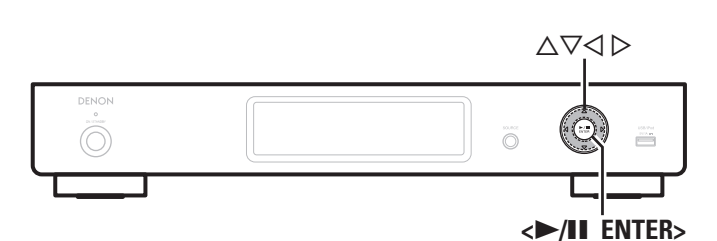

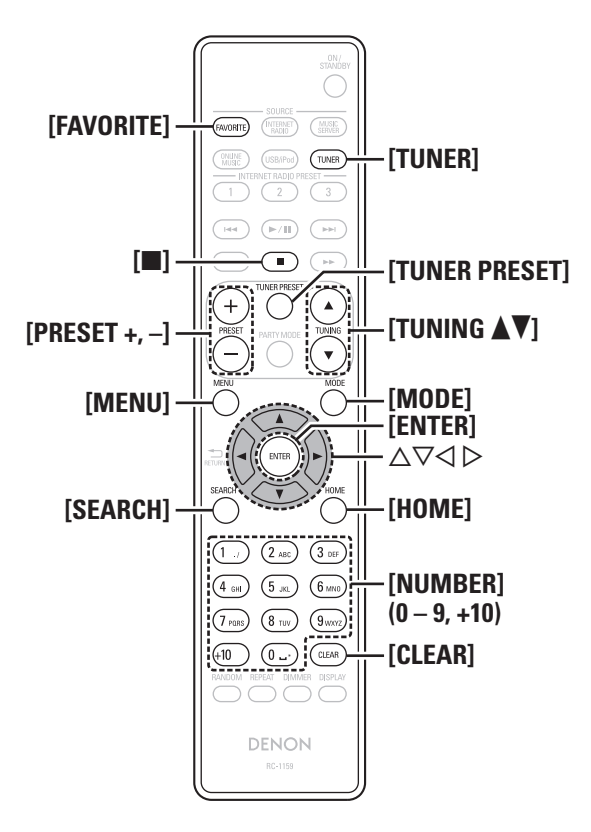

# **TP (Traffic Program)**

TP identifies programs that carry traffic announcements.

This allows you to easily find out the latest traffic conditions in your area before leaving home.

## **TP** Search

Use this function to find RDS stations broadcasting traffic programs (TP stations).

# **1** Press **[TUNER]** to switch the input source to "TUNER (FM)".

• For details on selecting the input source using the unit buttons, see "Selecting the input source using unit operations" (27 page 8).

# 2 Press [SEARCH].

# **3** Use $\triangle \nabla$ to select "TP Search", then press [ENTER], $\langle \rightarrow \rangle$ II ENTER> or $\triangleright$ .

Automatically begin the TP search operation.

• "No Programme" is displayed when there is no traffic information broadcast station.

# RT (Radio Text)

RT allows RDS stations to send text messages that appear on the display.

**Tuning in radio stations** 

# 

- When the RT mode is turned on while an RDS broadcast station not offering an RT service is tuned in, "NO TEXT" is displayed on the display.
- The RT mode cannot be set in the AM band or for FM stations not offering RDS broadcasts.

## NOTE

The operations described below selecting "RDS Search" will not function in areas in which there are no RDS broadcasts.

## □ Tuner (FM/AM) operation

| Operation buttons                                  | Function                                                |
|----------------------------------------------------|---------------------------------------------------------|
| FAVORITE                                           | Registration/call from the Favorite list, deletion from |
| FAVUNITE                                           | the Favorite list                                       |
| PRESET +, -                                        | Preset channel selection                                |
| TUNER PRESET                                       | Preset menu                                             |
|                                                    | Stop                                                    |
| TUNING AV                                          | Tuning (up/down)                                        |
| MENU                                               | Menu                                                    |
| MODE                                               | Switch search modes                                     |
| ${\triangleleft} {\triangleleft} {\triangleright}$ | Cursor operation (Up/Down/Left/Right)                   |
| ENTER                                              | Enter                                                   |
| SEARCH                                             | RDS search / PTY search / TP search / Auto preset       |
| HOME                                               | Return to top page                                      |
| 0 – 9, +10                                         | Preset channel selection                                |

# **Other functions**

# **Inputting characters**

On this unit, the names displayed for "Giving station names to preset channels" (@page 14), "Napster Account" (@page 12) and "Last.fm Account" (@page 11) etc., screens can be changed as desired.

For inputting characters, there are two methods, as shown below.

| Method                      | Operations                                                                                                    |
|-----------------------------|----------------------------------------------------------------------------------------------------|
| Using the number<br>buttons | <ul> <li>Operating with the remote control unit.</li> <li>Multiple characters are assigned to a button, and each time the button is pressed, a character is switched.</li> </ul> |
| Using the cursor<br>buttons | <ul> <li>Operating with the remote control unit or the main unit.</li> <li>Use △∇&lt; ▷ and [ENTER] or</li> <li>&lt;&gt;/II ENTER&gt; to input characters.</li> </ul>            |

#### Display of an input screen

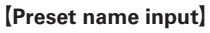

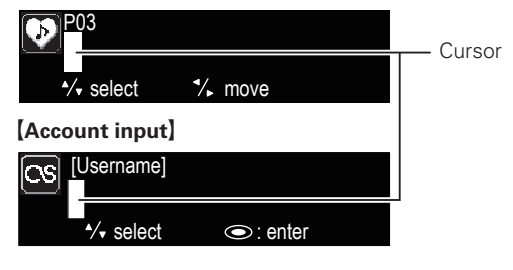

#### Using the number buttons

- **1** Display the screen for inputting characters.
- **2** Place the cursor at the character to be changed with  $\triangleleft \triangleright$  and press [NUMBER] (0 9) until the desired character is displayed.
- The types of characters that can be input are as shown below.

| 6 ммо) m n о M N О 6                                                  |
|-----------------------------------------------------------------------|
| 7 PORS) p q r s P Q R S 7                                             |
| 8 TUV t u v T U V 8                                                   |
| 9 <sup>wxyz</sup> w x y z W X Y Z 9                                   |
| <pre>0 (Space) ! " # \$ % &amp; ' ( ) * + , ;&lt;=&gt;?[\]^`{ }</pre> |
|                                                                       |

- The input character type can be switched by pressing [MODE] while the display name is being changed.
- Press [CLEAR] to delete the character.
- For entering the characters assigned to one number button continuously, press ▷ to move the cursor to the right after entering a character then enter the next character.
- For entering characters assigned to separate buttons, press the number button continuously. The cursor automatically moves to the next position, and the entered character is registered.
- **3** Repeat step 2 to change the name then press [ENTER] or <>/II ENTER> to register it.

| <b>Example:</b> For changing characters from "POPS" to "ROCK"                        |                        |  |
|--------------------------------------------------------------------------------------|------------------------|--|
| (1) Place the cursor at "P".                                                         | ▶ <b>P</b> OP S        |  |
| <ul> <li>Press Trans seven times.</li> <li>"P" changes to "R".</li> </ul>            | ▶ <mark>R</mark> OP S  |  |
| ③ Press ▷ twice.<br>"R" is automatically registered, and the cursor<br>placed "P".   | ► R O <mark>P</mark> S |  |
| <ul> <li>Press <sup>(2,86)</sup> six times.</li> <li>"P" changes to "C".</li> </ul>  | ► R OCS                |  |
| <ul> <li>⑤ Press ▷.</li> <li>"C" is registered and the cursor placed "S".</li> </ul> | ▶ ROC <mark>S</mark>   |  |
| <ul> <li>(6) Press 5 m five times.</li> <li>"S" changes to "K".</li> </ul>           | ►ROCK                  |  |
|                                                                                      |                        |  |

O Press [ENTER] or < $\blacktriangleright/\amalg$  ENTER> to register the input name.

Getting started

Conn

ections

Basic

Advanced operations

Index

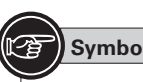

#### Symbols used to indicate buttons in this manual

Button located on both the main unit and the remote control
Button only on the main unit
Button only on the remote control
Button only on the remote control
Button

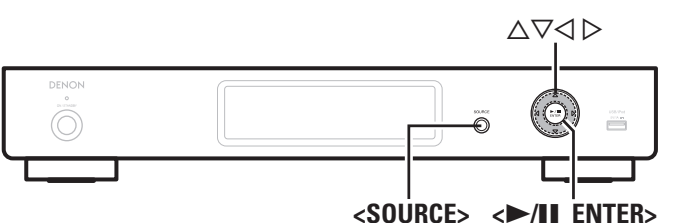

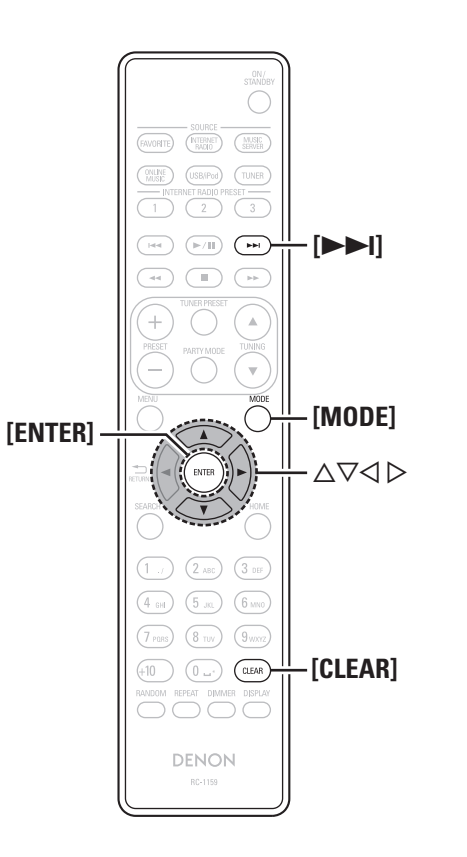

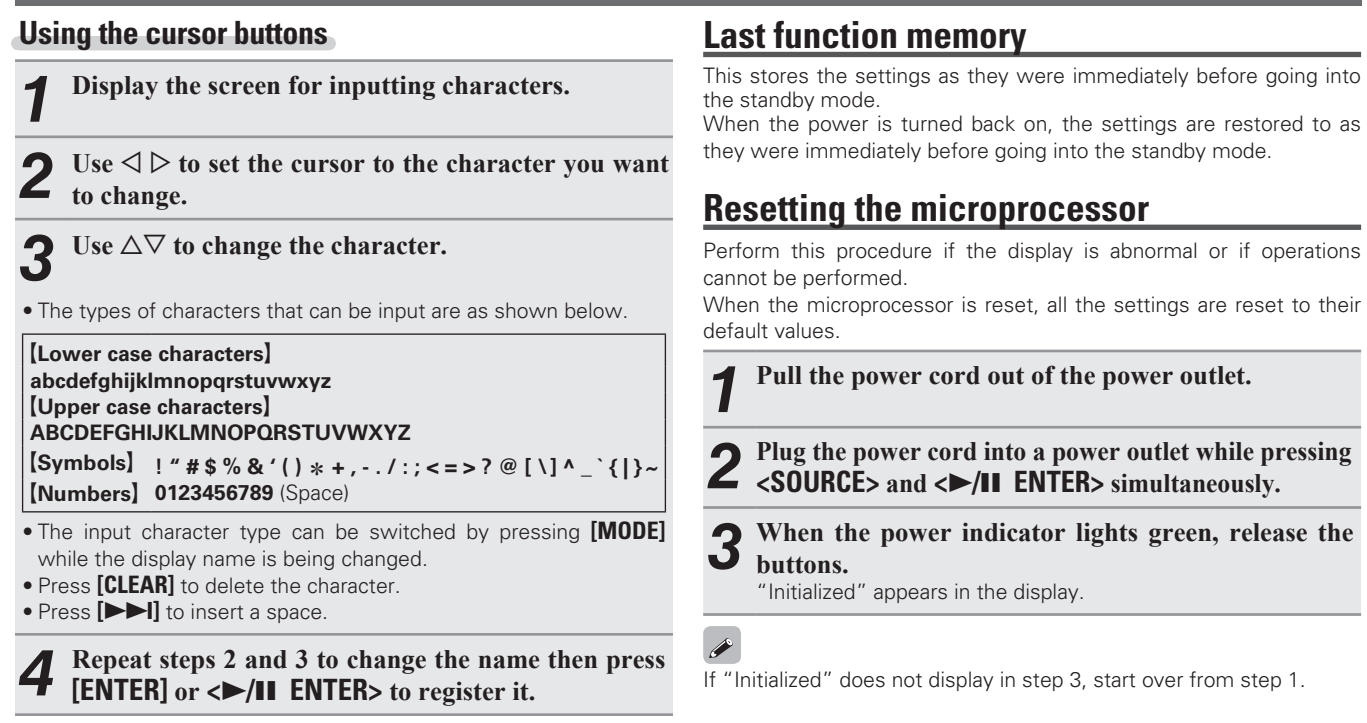

Other functions

# Information

# **Part names and functions**

For buttons not explained here, see the page indicated in parentheses ( ).

# Front panel

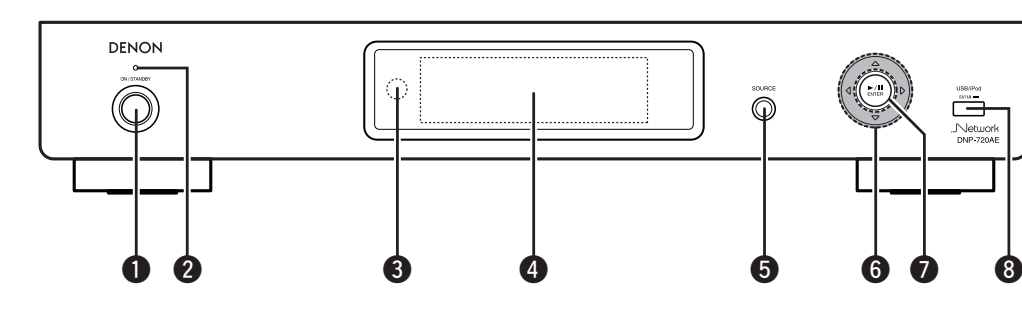

**Play/Pause button (►/II)**.....(8)

Used to connect USB memory devices or iPod.

#### • Power operation button

| (ON/STANDBY)                                   | 8) |
|------------------------------------------------|----|
| Turns power to this unit on and off (standby). |    |

- - Standby.....Red
     Network standby.....Orange
- 4 Display

Displays play status, settings, etc.

# Rear panel

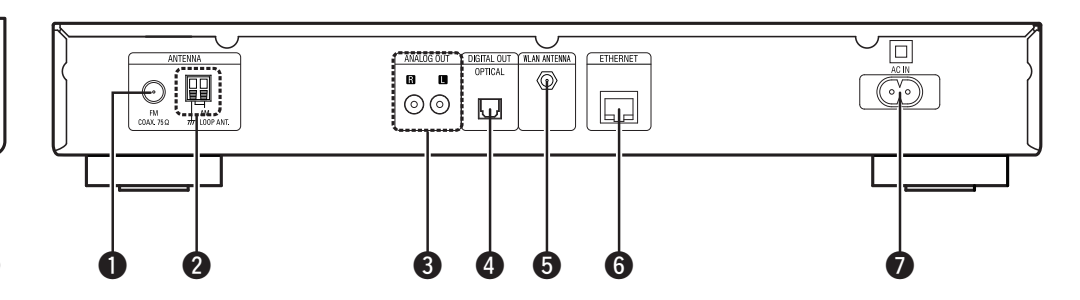

**1** FM antenna terminal (5) Connect the supplied FM indoor antenna. Connect to an external antenna if reception is poor.

**2** AM antenna terminal .....(5) Connect to the supplied AM roop antenna.

**3 ANALOG OUT connectors** (4) Connect a commercially available amp.

| <b>S</b> WLAN ANTENNA terminal                |
|-----------------------------------------------|
| Connect the supplied wireless LAN rod antenna |
| 6 ETHERNET connector                          |
| <b>O</b> AC inlet (AC IN)                     |
| Connect the supplied power cord.              |

Getting

started

Coni

Basic

rations

Advanced ope

rations

**<sup>5</sup>** Input source select button (SOURCE) ....... (8) Selects the input source.

#### **Remote control**

This section explains the buttons used to playback each input source.

# □ Buttons that work with all input sources (USB/iPod, TUNER and network)

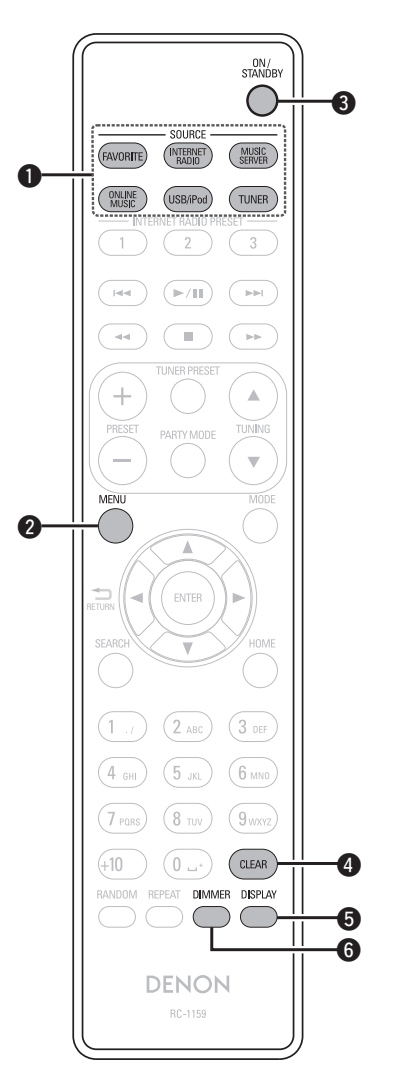

| Input source select button |          |
|----------------------------|----------|
| 2 MENU button              | (16)     |
| <b>3</b> ON/STANDBY button |          |
| 4 CLEAR button             | (31, 32) |
| 5 DISPLAY button           |          |
| 6 DIMMER button            |          |

# **D** Buttons that work when the input source is "Internet Radio", "Music Server", "Last.fm" or "Napster" "Buttons that work with all input sources (USB/iPod, TUNER and network)" can also be used.

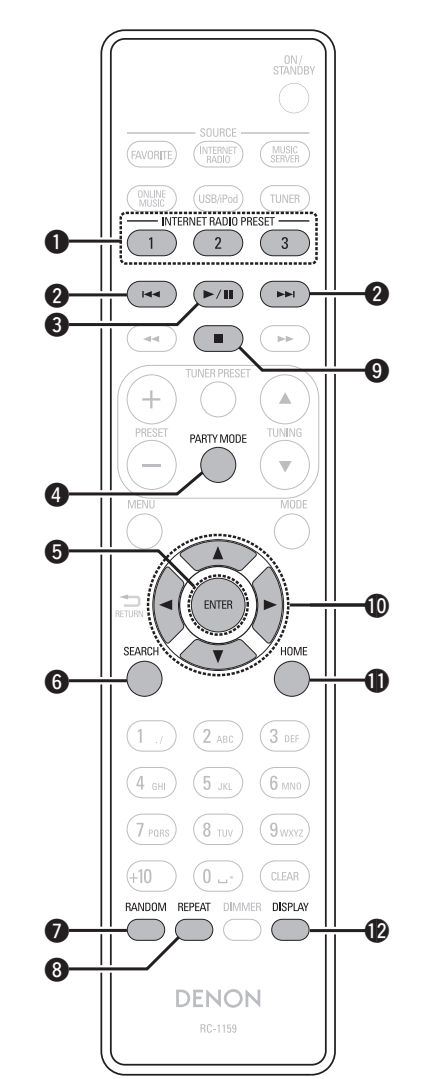

| INTERNET RADIO PRESET buttons(9)                                                        |
|-----------------------------------------------------------------------------------------|
| Reverse-skip/Forward-skip buttons                                                       |
| (I◀◀, ►►I)(10)                                                                          |
| <b>3</b> Play/Pause button (►/II)(10)                                                   |
| <b>4 PARTY MODE button</b> (24)                                                         |
| <b>5</b> ENTER button (9)                                                               |
| <b>6</b> SEARCH button (9)                                                              |
| <b>RANDOM button</b> (10)                                                               |
| <b>8 REPEAT button</b> (10)                                                             |
| <b>9</b> Stop button ( <b>I</b> )                                                       |
| $\textcircled{0}$ Cursor buttons ( $\triangle \nabla \triangleleft \triangleright$ )(9) |
| (9) HOME button                                                                         |
| DISPLAY button (9)                                                                      |

Getting started

Connections

Basic

operations

Advanced

operations

Information

Part names and functions

#### □ Buttons that work when the input source is "TUNER"

"Buttons that work with all input sources (USB/iPod, TUNER and network)" can also be used.

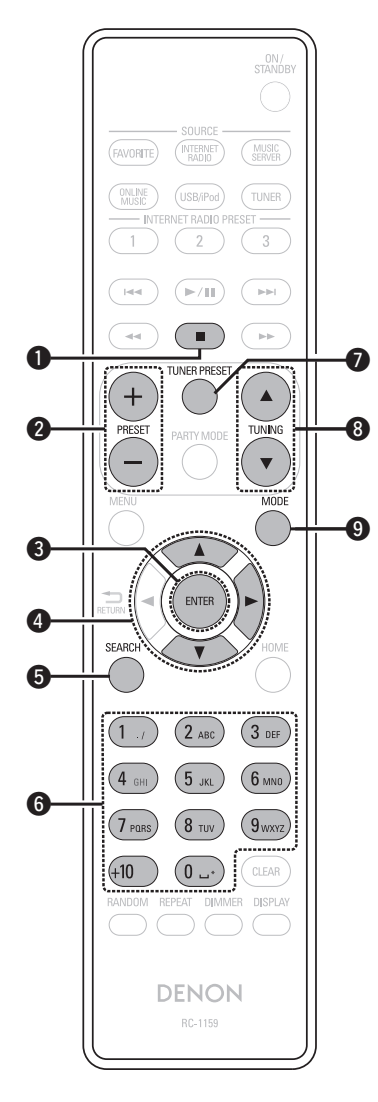

| <b>1</b> Stop button (■)                        |
|-------------------------------------------------|
| Preset channel buttons (PRESET +, -) ······ (14 |
| <b>3 ENTER button</b> (13                       |
| <b>④ Cursor buttons (</b> △▽▷ <b>)</b>          |
| SEARCH button (13                               |
| <b>6</b> Number buttons                         |
| <b>TUNER PRESET button</b> (13                  |
| 8 Tuning up/Tuning down buttons                 |
| (TUNING <b>V</b> )(13                           |
| 9 MODE button                                   |

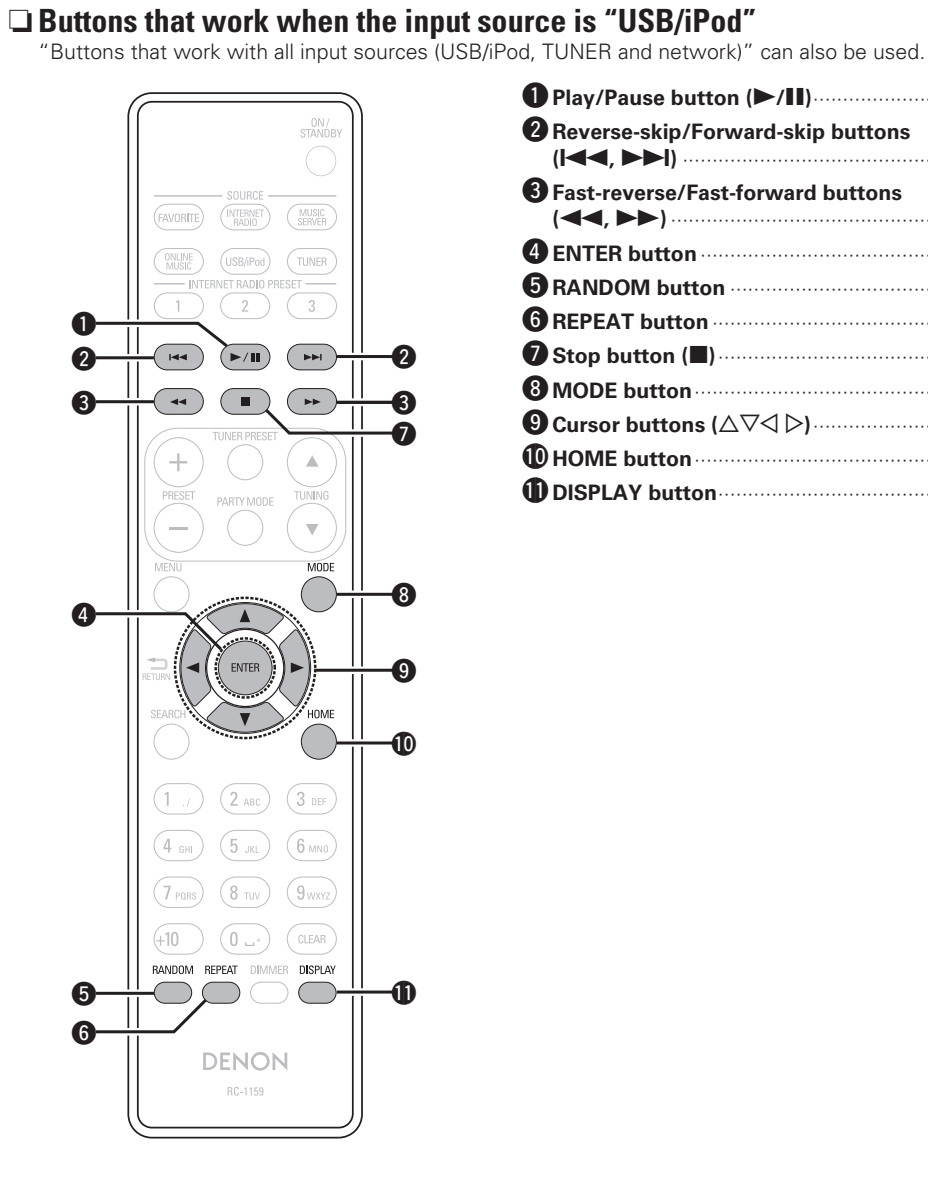

| ● Play/Pause button (►/II)                          |
|-----------------------------------------------------|
| <b>2</b> Reverse-skip/Forward-skip buttons          |
| (Ⅰ◀◀, ▶▶Ⅰ)(17)                                      |
| 3 Fast-reverse/Fast-forward buttons<br>(◄◄, ►►)(17) |
| <b>4</b> ENTER button                               |
| <b>5 RANDOM button</b>                              |
| <b>6 REPEAT button</b>                              |
| ⑦ Stop button (■)                                   |
| <b>8 MODE button</b> (17)                           |
| <b>9</b> Cursor buttons (△▽< ▷)(16)                 |
| <b>(17) HOME button</b>                             |
| <b>DISPLAY button</b> (17, 18)                      |

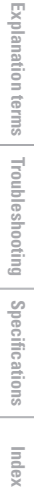

# iPod®

# Made for **□** iPod **□** iPhone

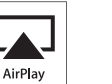

"Made for iPod" and "Made for iPhone" mean that an electronic accessory has been designed to connect specifically to iPod, or iPhone, respectively, and has been certified by the developer to meet Apple performance standards.

Apple is not responsible for the operation of this device or its compliance with safety and regulatory standards. Please note that the use of this accessory with iPod, or iPhone, may affect wireless performance.

AirPlay, the AirPlay logo, iPhone, iPod, iPod classic, iPod nano, iPod shuffle, and iPod touch are trademarks of Apple Inc., registered in the U.S. and other countries.

• Individual users are permitted to use iPhone, iPod, iPod classic, iPod nano, iPod shuffle, and iPod touch for private copy and playback of non-copyrighted contents and contents whose copy and playback is permitted by law. Copyright infringement is prohibited by law.

# **USB** memory device

# Important information

A USB memory device can be connected to the USB/iPod port of this unit to play music files stored on the USB memory device.

Also, files stored on an iPod can be played when the iPod is connected directly to the USB/iPod port of this unit. See "iPod® playback" (CP page 16).

- Only USB memory devices conforming to mass storage class and MTP (Media Transfer Protocol) standards can be played on this unit.
- This unit is compatible with USB memory devices in "FAT16" or \*1 USB "FAT32" format.

If the number of files stored in a USB memory device exceeds 1,000, the access speed may become slower.

#### [Types of files that can be played back by each function]

|                                  | USB memory devices *1 |
|----------------------------------|-----------------------|
| WMA (Windows Media Audio)        | √*2                   |
| MP3 (MPEG-1 Audio Layer-3)       | $\checkmark$          |
| WAV                              | $\checkmark$          |
| MPEG-4 AAC                       | √*3                   |
| FLAC (Free Lossless Audio Codec) | $\checkmark$          |

• This unit is compatible with MP3 ID3-Tag (Ver. 2) standard.

- This unit is compatible with WMA META tags.
- If the image size (pixels) of an album artwork exceeds 500×500 (WMA/MP3/WAV/FLAC) or 349×349 (MPEG-4 AAC), then music may not be played back properly.
- \*2 Copyright-protected files can be played on certain portable players compatible with MTP.
- \*3 Only files that are not protected by copyright can be played on this unit.

Content downloaded from pay sites on the Internet are copyright protected. Also, files encoded in WMA format when ripped from a CD, etc. on a computer may be copyright protected, depending on the computer's settings.

| [Playback file specifications]         |                            |               |                        |
|----------------------------------------|----------------------------|---------------|------------------------|
|                                        | Sampling<br>frequency      | Bit rate      | Extension              |
| <b>WMA</b> (Windows<br>Media Audio)    | 32/44.1/48 kHz             | 48 – 192 kbps | .wma                   |
| MP3 (MPEG-1<br>Audio Layer-3)          | 32/44.1/48 kHz             | 32 – 320 kbps | .mp3                   |
| WAV                                    | 32/44.1/48 kHz             | _             | .wav                   |
| MPEG-4 AAC                             | 32/44.1/48 kHz             | 16 – 320 kbps | .aac/<br>.m4a/<br>.mp4 |
| FLAC (Free<br>Lossless Audio<br>Codec) | 32/44.1/48/<br>88.2/96 kHz | -             | .flac                  |

Getting

started

Conr

nections

Basic

operations

Advai

oper

rations

Information

Explan

ation terms

Troubleshooting

# **Network audio**

# **Important information**

#### □ About the internet radio function

- Internet radio refers to radio broadcasts distributed over the Internet.
- Internet radio stations from around the world can be received.
- This unit is equipped with the following Internet radio functions:
- Stations can be selected by genre and region.
- Internet radio stations can be preset (Pp page 9).
- Internet radio stations in MP3 and WMA (Windows Media Audio) format can be listened to.
- Your favorite radio stations can be registered by accessing an exclusive DENON Internet radio URL from a Web browser on a computer.
- The function is managed for individual users, so you must provide your MAC or e-mail address.

Exclusive URL: http://www.radiodenon.com

- The radio station database service may be suspended without notice.
- This unit's Internet radio station list is created using a radio station database service (vTuner). This database service provides a list edited and created for this unit.

#### Music server

This function lets you play music files and playlists (m3u, wpl) stored on a computer (music server) connected to this unit via a network.

With this unit's network audio playback function, connection to the server is possible using one of the technologies below.

- Windows Media Player Network Sharing Service
- Windows Media DRM10

#### [Types of files that can be played back by each function]

|                                            | Internet radio | Music server *1 |
|--------------------------------------------|----------------|-----------------|
| <b>WMA</b> (Windows<br>Media Audio)        | $\checkmark$   | ~               |
| <b>MP3</b> (MPEG-1 Audio<br>Layer-3)       | $\checkmark$   | ~               |
| WAV                                        |                | $\checkmark$    |
| MPEG-4 AAC                                 |                | √*2             |
| <b>FLAC</b> (Free Lossless<br>Audio Codec) |                | ~               |

A server or server software compatible with distribution in the corresponding formats is required to play music files via a network. **\*1** Music server

- This unit is compatible with MP3 ID3-Tag (Ver. 2) standard.
- This unit is compatible with WMA META tags.
- If the image size (pixels) of an album artwork exceeds 500×500 (WMA/MP3/WAV/FLAC) or 349×349 (MPEG-4 AAC), then music may not be played back properly.
- \*2 Only files that are not protected by copyright can be played on this unit.

Content downloaded from pay sites on the Internet are copyright protected. Also, files encoded in WMA format when ripped from a CD, etc. on a computer may be copyright protected, depending on the computer's settings.

#### [Playback file specifications]

|                                               | Sampling<br>frequency      | Bit rate      | Extension              |
|-----------------------------------------------|----------------------------|---------------|------------------------|
| <b>WMA</b> (Windows<br>Media Audio)           | 32/44.1/48 kHz             | 48 – 192 kbps | .wma                   |
| MP3 (MPEG-1<br>Audio Layer-3)                 | 32/44.1/48 kHz             | 32 – 320 kbps | .mp3                   |
| WAV                                           | 32/44.1/48 kHz             | -             | .wav                   |
| MPEG-4 AAC                                    | 32/44.1/48 kHz             | 16 – 320 kbps | .aac/<br>.m4a/<br>.mp4 |
| <b>FLAC</b> (Free<br>Lossless Audio<br>Codec) | 32/44.1/48/<br>88.2/96 kHz | _             | .flac                  |

#### About Napster

Napster is a monthly subscription music distribution service provided by Napster LLC. This service allows users to download and play pieces of music they want to hear on this unit. Before you can use Napster, you will need to visit the Napster website on your PC to create an account and register as a member. For details, access the following site:

http://www.napster.com/choose/index\_default.html

#### 🗅 About Last.fm

Last.fm learns what you love... and it's a great way to discover new music.

Your new DENON Network CD receiver is very clever. You can create a free Last.fm profile when you start using your DENON Network CD receiver and magically keep track of all the songs you hear.

When you sign in at <u>www.last.fm</u>, you can see your top music charts, view thousands of reviews, biographies and artwork, and get recommendations for local performances you won't want to miss.

With an affordable subscription you can enjoy an endless choice of personalised ad-free radio stations. Check out <u>www.last.fm/</u><u>subscribe</u> today for more details.

Your subscription also gives you access to Last.fm radio on a great range of music products, including your DENON Network CD Receiver. This feature is not available in all countries. Visit <u>www.</u> last.fm/hardware to find out more.

Index

Δ

# **Explanation terms**

#### AES (Advanced Encryption Standard)

This is a next generation standard encryption method replacing the current DES and 3DES, and because of its high security it is expected to be applied widely to wireless LANs in the future. It uses the "Rijndael" algorithm developed by two Belgian cryptographers to divide the data into blocks of fixed lengths and encrypt each block. It supports data lengths of 128, 192 and 256 bits and key lengths of 128, 192 and 256 bits as well, offering extremely high encryption security.

#### AirPlay

AirPlay sends (plays) contents recorded in iTunes or on an iPhone/iPod touch to a compatible device via the network.

#### Bit rate

В

D

This expresses the read amount per 1 second of video/audio data recorded in a disc. A larger number means higher sound quality, but also means a larger file size.

#### DLNA

DLNA and DLNA CERTIFIED are trademarks and/ or service marks of Digital Living Network Alliance. Some contents may not be compatible with other DLNA CERTIFIED™ products.

#### FLAC

F

FLAC stands for Free lossless Audio Codec, and is a lossless free audio file format. Lossless means that the audio is compressed without any loss in quality. The FLAC license is as shown below.

#### Copyright (C) 2000,2001,2002,2003,2004,2005,200 6,2007,2008,2009 Josh Coalson

Redistribution and use in source and binary forms, with or without modification, are permitted provided that the following conditions are met:

- Redistributions of source code must retain the above copyright notice, this list of conditions and the following disclaimer.
- Redistributions in binary form must reproduce the above copyright notice, this list of conditions and the following disclaimer in the documentation and/ or other materials provided with the distribution.
- Neither the name of the Xiph.org Foundation nor the names of its contributors may be used to endorse or promote products derived from this software without specific prior written permission.

THIS SOFTWARE IS PROVIDED BY THE COPYRIGHT HOLDERS AND CONTRIBUTORS "AS IS" AND ANY EXPRESS OR IMPLIED WARRANTIES. INCLUDING, BUT NOT LIMITED TO, THE IMPLIED WARBANTIES OF MERCHANTABILITY AND FITNESS FOR A PARTICULAR PURPOSE ARE DISCLAIMED. IN NO EVENT SHALL THE FOUNDATION OR CONTRIBUTORS BE LIABLE FOR ANY DIRECT. INDIRECT. INCIDENTAL. SPECIAL, EXEMPLARY, OR CONSEQUENTIAL DAMAGES (INCLUDING, BUT NOT LIMITED TO, PROCUREMENT OF SUBSTITUTE GOODS OR SERVICES; LOSS OF USE, DATA, OR PROFITS; OR BUSINESS INTERRUPTION) HOWEVER CAUSED AND ON ANY THEORY OF LIABILITY, WHETHER IN CONTRACT, STRICT LIABILITY, OR TORT (INCLUDING NEGLIGENCE OR OTHERWISE) ARISING IN ANY WAY OUT OF THE USE OF THIS SOFTWARE, EVEN IF ADVISED OF THE POSSIBILITY OF SUCH DAMAGE.

#### IEEE 802.11b

This is one wireless LAN standard set by the 802 working group that establishes LAN technology standards at the IEEE (Institute of Electrical and Electronics Engineers) of the United States. It uses the 2.4 GHz band usable freely without a radio frequency license (ISM band), enabling communications at a maximum speed of 11 Mbps.

 The value indicated above is the maximum theoretical value for the wireless LAN standard, and does not indicate the actual data transfer rate.

#### IEEE 802.11g

This is another wireless LAN standard set by the 802 working group that establishes LAN technology standards at the IEEE (Institute of Electrical and Electronics Engineers) of the United States, and is compatible with IEEE 802.11b. It also uses the 2.4 GHz band, but enables communications at a maximum speed of 54 Mbps.

• The value indicated above is the maximum theoretical value for the wireless LAN standard, and does not indicate the actual data transfer rate.

#### iTunes

iTunes is the name of the multimedia player provided by Apple Inc. It enables management and playback of multimedia contents including music and movies. iTunes supports many main file formats including AAC, WAV, and MP3.

#### MP3 (MPEG Audio Layer-3)

Μ

This is an internationally standardized audio data compression scheme, using the "MPEG-1" video compression standard. It compresses the data volume to about one eleventh its original size while maintaining sound quality equivalent to a music CD. MPEG (Moving Picture Experts Group), MPEG-2, MPEG-4

These are the names for digital compression format standards used for the encoding of video and audio. Video standards include "MPEG-1 Video", "MPEG-2 Video", "MPEG-4 Visual", "MPEG-4 AVC". Audio standards include "MPEG-1 Audio", "MPEG-2 Audio", "MPEG-2 Audio", "MPEG-2 Audio".

#### N

#### Network Names (SSID: Security Set Identifier)

When forming wireless LAN networks, groups are formed to prevent interference, data theft, etc. This grouping is done by "SSID" or "Security Set Identifiers". For further security, a WEP key is set and signal transfer is not possible unless the SSID and WEP key match.

#### S Sampling frequency

Τ.

Sampling involves taking a reading of a sound wave (analog signal) at regular intervals and expressing the height of the wave at each reading in digitized format (producing a digital signal).

The number of readings taken in one second is called the "sampling frequency". The larger the value, the closer the reproduced sound is to the original.

#### **TKIP (Temporal Key Integrity Protocol)**

This is a network key used for WPA. The encryption algorithm is RC4, the same as for WEP, but the security level is increased by changing the network key used for encryption for each packet.

#### V VTuner

This is a free online content server for Internet radio. Note that usage fees are included in upgrade costs.

For inquiries about this service, visit the vTuner site below.

#### vTuner website: http://www.radiodenon.com

This product is protected by certain intellectual property rights of Nothing Else Matters Software and BridgeCo. Use or distribution of such technology outside of this product is prohibited without a license from Nothing Else Matters Software and BridgeCo or an authorized subsidiary.

#### ENGLISH

#### W

#### WEP Key (Network Key)

This is key information used for encrypting data when conducting data transfer. On this unit, the same WEP key is used for data encryption and decryption, so the same WEP key must be set on both devices in order for communications to be established between them.

#### Wi-Fi<sup>®</sup>

Wi-Fi Certification assures tested and proven interoperability by the Wi-Fi Alliance, a group certifying interoperability among wireless LAN devices.

#### Windows Media DRM

This is a copyright protection technology developed by Microsoft.

Content providers are using the digital rights management technology for Windows Media contained in this device (WM-DRM) to protect the integrity of their content (Secure Content) so that their intellectual property, including copyright, in such content is not misappropriated. This device uses WM-DRM software to play Secure Content (WM-DRM Software). If the security of the WM-DRM Software in this device has been compromised, owners of Secure Content (Secure Content Owners) may request that Microsoft revoke the WM-DRM Software's right to acquire new licenses to copy, display and/or play Secure Content. Revocation does not alter the WM-DRM Software's ability to play unprotected content.

A list of revoked WM-DRM Software is sent to your device whenever you download a license for Secure Content from the Internet or from a PC. Microsoft may, in conjunction with such license, also download revocation list onto your device on behalf of Secure Content Owners.

#### Windows Media Player Ver. 11 or later

This is a media player distributed free of charge by Microsoft Corporation.

It can be used to play playlists created with Windows Media Player Ver. 11 or later as well as files in such formats as WMA, DRM WMA, MP3 and WAV.

#### WMA (Windows Media Audio)

This is audio compression technology developed by Microsoft Corporation.

WMA data can be encoded using Windows Media<sup>®</sup> Player Ver.7, 7.1, Windows Media<sup>®</sup> Player for Windows<sup>®</sup> XP and Windows Media<sup>®</sup> Player 9

Series.

To encode WMA files, only use applications authorized by Microsoft Corporation. If you use an unauthorized application, the file may not work properly.

#### WPA (Wi-Fi Protected Access)

This is a security standard established by the Wi-Fi Alliance. In addition to the conventional SSID (network name) and WEP key (network key), it also uses a user identification function and encrypting protocol for stronger security.

#### WPA2 (Wi-Fi Protected Access 2)

This is a new version of the WPA established by the Wi-Fi Alliance, compatible with more secure AES encryption.

#### WPA-PSK/WPA2-PSK (Pre-shared Key)

This is a simple authentication system for mutual authentication when a preset character string matches on the wireless LAN access point and client.

#### WPS (Wi-Fi Protected Setup)

This is a standard drawn up by the Wi-Fi Alliance to ease the task of setting up wireless LAN connections and configuring security. There are two methods: push-button and PIN

(Personal Identification Number) code.

# Troubleshooting

#### If a problem occurs first check the following:

1. Are the connections correct?

- 2. Is the set being operated as described in the owner's manual?
- 3. Are the other devices operating properly?

If this unit does not operate properly, check the items listed in the table below. If the problem persists, there may be a malfunction.

In this case, disconnect the power immediately and contact your retail outlet.

#### [General]

| Symptom                                                                                                    | Cause                                                               | Countermeasure                                                                                                    | Page |
|----------------------------------------------------------------------------------------------------|---------------------------------------------------------------------|----------------------------------------------------------------------------------------------------|------|
| Set does not<br>operate properly.                                                                           | • External noise or interference is causing the set to malfunction. | Reset the microprocessor.                                                                                          | 32   |
| Display not lit<br>and sound not<br>produced when<br>power switched<br>to on.                               | <ul> <li>Power cord not plugged in securely.</li> </ul>             | • Check the connections on<br>the set's rear panel and the<br>connection of the power plug to<br>the power outlet. | 7    |
| Display lit but<br>sound not<br>produced.                                                                   | • Wrong input source selected.                                      | • Select the appropriate input source.                                                                             | 8    |
| Display is off.                                                                                             | • The Dimmer setting is set to "Off".                               | • Set to something other than "Off".                                                                               | 8    |
| Power turns off<br>suddenly and<br>POWER indicator<br>flashes red.<br>(Flashes at 0.25<br>second intervals) | • Set is damaged.                                                   | • Turn off the power and contact a DENON service center.                                                           | -    |
| "No Network<br>Connection" is                                                                               | • The network is not properly set up.                               | <ul> <li>Select a source other than the<br/>network function.</li> </ul>                                           | 8    |
| displayed.                                                                                                  |                                                                     | Perform "Network First Setup."                                                                                     | 20   |

Getting

started

Connections

## [Tuner]

| Symptom                           | Cause                                                            | Countermeasure                              | Page |
|-----------------------------------|------------------------------------------------------------------|---------------------------------------------|------|
| Continuous noise<br>is heard when | <ul> <li>Antenna cable is not properly<br/>connected.</li> </ul> | • Connect the antenna cable properly.       | 5    |
| receiving FM                      |                                                                  | • Connect an outdoor antenna.               | -    |
| programs.                         |                                                                  |                                             |      |
| Hissing or                        | • This may be noise from a TV or                                 | • Turn off the TV.                          | _    |
| continuous noise                  | interference from a broadcast                                    | <ul> <li>Change the position and</li> </ul> | 5    |
| is heard when                     | station.                                                         | direction of the AM loop                    |      |
| receiving AM                      |                                                                  | antenna.                                    |      |
| programs.                         |                                                                  |                                             |      |

#### [Internet radio/Music server/iPod/USB memory device]

| Symptom                                              | Cause                                                                                                    | Countermeasure                                                                                                    | Page |
|------------------------------------------------------|----------------------------------------------------------------------------------------------------|----------------------------------------------------------------------------------------------------|------|
| When a USB                                           | • The set cannot recognize a USB                                                                                        | Check the connection.                                                                                                    | 17   |
| is connected,<br>"USB/iPod" is not<br>displayed.     | <ul> <li>A USB memory device not<br/>conforming to mass storage<br/>class or MTP standards is<br/>connected.</li> </ul> | <ul> <li>Connect a USB memory device<br/>conforming to mass storage<br/>class or MTP standards.</li> </ul>                | _    |
|                                                      | • A USB memory device that<br>the set cannot recognize is<br>connected.                                                 | • This is not a malfunction.<br>DENON does not guarantee that<br>all USB memory devices will<br>operate or receive power. | -    |
|                                                      | <ul> <li>USB memory device is<br/>connected via USB hub.</li> </ul>                                                     | Connect the USB memory<br>device directly to the USB/iPod<br>port.                                                        | _    |
| iPod cannot be played.                               | • The input source is set to<br>something other than<br>"USB/iPod".                                                     | • Switch the input source to<br>"USB/iPod".                                                                               | 8    |
|                                                      | • Cable is not properly connected.                                                                                      | Reconnect.                                                                                                    | 16   |
| Files on a USB<br>memory device<br>cannot be played. | <ul> <li>USB memory device is in a<br/>format other than FAT16 or<br/>FAT32.</li> </ul>                                 | • Set the format to FAT16 or<br>FAT32. For details, refer to the<br>USB memory device's operating<br>instructions.        | _    |
|                                                      | • USB memory device is divided into multiple partitions.                                                                | • When divided into multiple partitions, only files stored in the top partition can be played.                            | _    |
|                                                      | <ul> <li>Files are stored in a non-<br/>compatible format.</li> </ul>                                                   | • Record the files in a compatible format.                                                                                | 36   |
|                                                      | • You are attempting to play a file that is copyright protected.                                                        | • Files that are copyright protected cannot be played on this set.                                                        | 36   |

| Symptom                                                                                                    | Cause                                                                                            | Countermeasure                                                                                     | Page |
|----------------------------------------------------------------------------------------------------|--------------------------------------------------------------------------------------------------|----------------------------------------------------------------------------------------------------|------|
| Internet radio<br>cannot be played.                                                                                               | <ul> <li>Ethernet cable is not properly<br/>connected or network is<br/>disconnected.</li> </ul> | Check the connection status.                                                                       | 6    |
|                                                                                                    | <ul> <li>Program is being broadcast in<br/>non-compatible format.</li> </ul>                     | <ul> <li>Only Internet radio programs in<br/>MP3 and WMA can be played<br/>on this set.</li> </ul> | 37   |
|                                                                                                    | • The computer's or router's firewall is activated.                                              | <ul> <li>Check the computer's or router's firewall settings.</li> </ul>                            | -    |
|                                                                                                    | <ul> <li>Radio station is not currently<br/>broadcasting.</li> </ul>                             | <ul> <li>Choose a radio station that is<br/>currently broadcasting.</li> </ul>                     | 9    |
|                                                                                                    | • IP address is wrong.                                                                           | • Check the set's IP address.                                                                      | 20   |
| Files stored on a computer cannot                                                                                                 | <ul> <li>Files are stored in a non-<br/>compatible format.</li> </ul>                            | • Record in a compatible format.                                                                   | 37   |
| be played.                                                                                                    | • You are attempting to play a file that is copyright protected.                                 | <ul> <li>Files that are copyright<br/>protected cannot be played on<br/>this set.</li> </ul>       | 37   |
|                                                                                                    | • Set and computer are connected by USB cable.                                                   | • The set's USB/iPod port cannot<br>be used for connection to a<br>computer.                       | _    |
| Server is not<br>found, or it is                                                                                                  | • The computer's or router's firewall is activated.                                              | <ul> <li>Check the computer's or router's firewall settings.</li> </ul>                            | -    |
| not possible to<br>connect to the                                                                                                 | • Computer's power is not turned on.                                                             | • Turn on the power.                                                                               | _    |
| server.                                                                                                    | <ul> <li>Server is not running.</li> </ul>                                                       | • Launch the server.                                                                               | -    |
|                                                                                                    | • Set's IP address is wrong.                                                                     | • Check the set's IP address.                                                                      | 20   |
| Cannot connect<br>to preset or                                                                                                    | <ul> <li>Radio station is not currently<br/>broadcasting.</li> </ul>                             | • Wait a while before trying again.                                                                | _    |
| favorite radio<br>stations.                                                                                                    | <ul> <li>Radio station is not currently in<br/>service.</li> </ul>                               | • It is not possible to connect to radio stations that are no longer in service.                   | _    |
| For some<br>radio stations,<br>"Server Full"<br>or "Connection<br>Down" is<br>displayed and<br>station cannot be<br>connected to. | <ul> <li>Station is congested or not<br/>currently broadcasting.</li> </ul>                      | • Wait a while before trying again.                                                                | _    |

# ENGLISH

| Symptom                                         | Cause                                                                                                  | Countermeasure                                                                                                    | Page |
|-------------------------------------------------|----------------------------------------------------------------------------------------------------|----------------------------------------------------------------------------------------------------|------|
| Sound is broken<br>during playback.             | • Network's signal transfer speed<br>is slow or communications lines<br>or radio station is congested. | • This is not a malfunction. When<br>playing broadcast data with a<br>high bit rate, the sound may<br>be broken, depending on the<br>communications conditions. | -    |
| Sound quality is poor or played sound is noisy. | • File being played has a low bit rate.                                                                | • This is not a malfunction.                                                                                                    | -    |

## [Last.fm]

| Symptom                                                                                | Cause                                                                                      | Countermeasure                                                                                                    | Page |
|----------------------------------------------------------------------------------------|--------------------------------------------------------------------------------------------|----------------------------------------------------------------------------------------------------|------|
| Cannot login<br>to Last.fm.                                                            | Login authentication error.                                                                | • Enter the correct username and password and retry login.                                                                                                   | _    |
| ("Subscription<br>required" is                                                         | • If a nonsubscriber user accesses it. Or when the listening                               | • You need to be a paid<br>Last.fm subscriber to listen                                                                                                    | _    |
| displayed.)                                                                            | limitation exceeds it.                                                                     | to this. Visit <u>www.last.fm/</u><br><u>subscribe</u> to upgrade.                                                                                           |      |
| Cannot play back<br>music. ("Library<br>empty" is<br>displayed.)                       | • No music data to be played back.                                                         | d back. • Visit <u>www.last.fm/download</u><br>and install the Scrobbler to add<br>the music you've played to your<br>profile and make this feature<br>work. |      |
| Cannot play back<br>music. ("No<br>more tacks" is<br>displayed.)                       | • When you played all tunes of the playlist.                                               | • Select another playlist.                                                                                                    | _    |
| Cannot access<br>the Last.fm.<br>("No network<br>Connection" is<br>displayed.)         | • Cannot connect to the network.                                                           | Check the network environment.                                                                                                    | 6    |
| Cannot access<br>the Last.fm.<br>("Not available in<br>your country" is<br>displayed.) | • You are accessing the network<br>from a country where Last.fm<br>radio is not available. | • Last.fm radio is not available<br>in all countries. Please check<br><u>www.last.fm/hardware</u> for more<br>information.                                   | _    |

| Symptom                                                                                      | Cause                                                                                    | Countermeasure                                               | Page |
|----------------------------------------------------------------------------------------------|------------------------------------------------------------------------------------------|--------------------------------------------------------------|------|
| Cannot login<br>to Last.fm.<br>("Incorrect user<br>or password" is<br>displayed.)            | <ul> <li>Incorrect username or password<br/>entered for login authentication.</li> </ul> | • Enter the correct username and password and retry login.   | _    |
| Cannot create<br>and register<br>an account.<br>("Try another<br>username" is<br>displayed.) | <ul> <li>The username has already been taken.</li> </ul>                                 | • Enter another username to create and register the account. | _    |

# [Napster]

| Inapotory                                                                                |                                                                                                    |                                                                                                    |      |
|------------------------------------------------------------------------------------------|----------------------------------------------------------------------------------------------------|----------------------------------------------------------------------------------------------------|------|
| Symptom                                                                                  | Cause                                                                                                    | Countermeasure                                                                                                    | Page |
| Cannot login<br>to Napster.<br>("Subscription<br>required" is<br>displayed.)             | <ul> <li>Login authentication error.</li> <li>If a nonsubscriber user accesses<br/>it. Or when the listening<br/>limitation exceeds it.</li> </ul> | <ul> <li>Enter the correct username and<br/>password and retry login.</li> </ul>                                                                                                    | _    |
| Cannot login<br>to Napster.<br>("Incorrect<br>Username or<br>Password" is<br>displayed.) | <ul> <li>Incorrect username or password<br/>entered for login authentication.</li> </ul>                                                           | <ul> <li>Enter the correct username and password and retry login.</li> <li>Check if the Username for Napster has been properly entered. Re-enter the Password. (Password is not displayed.) <u>http://www.napster.com/choose/index_default.html</u></li> </ul> | _    |

Getting started

Connections

**Basic operations** 

Advanced operations

# ENGLISH

#### [Wireless LAN]

| Symptom                                                         | Cause                                                                 | Countermeasure                                                                                                    | Page   |
|-----------------------------------------------------------------|-----------------------------------------------------------------------|----------------------------------------------------------------------------------------------------|--------|
| Cannot connect to network.                                      | • The settings of the SSID<br>and network key (WEP) are<br>incorrect. | • Match the network settings with this unit settings.                                                                                                    | 22, 23 |
|                                                                 | • The reception is poor and the signals cannot be received.           | • Shorten the distance from the wireless LAN's access point, remove any obstacles and otherwise improve visibility, then try reconnecting. Also install away from microwave ovens and the access points of other networks. | _      |
|                                                                 | There are multiple networks and<br>the usable channels overlap.       | • Set the access point's channel<br>settings away from the channels<br>used for other networks.<br>Alternatively, connect using a<br>network cable.                                                                        | _      |
|                                                                 | • The router power is off.                                            | • Turn on the router power.                                                                                                    | _      |
| Played sound is<br>interrupted or<br>sound cannot be<br>played. | Inere are multiple networks and<br>the usable channels overlap.       | <ul> <li>Set the access point's channel<br/>settings away from the channels<br/>used for other networks.<br/>Alternatively, connect using a<br/>network cable.</li> </ul>                                                  | _      |

## [AirPlay]

| Symptom                                    | Cause                                                                                                    | Countermeasure                                                                                                    | Page |
|--------------------------------------------|----------------------------------------------------------------------------------------------------|----------------------------------------------------------------------------------------------------|------|
| The AirPlay<br>icon is not<br>displayed in | <ul> <li>This unit and the computer<br/>or iPhone/iPod touch are not<br/>connected to the same network<br/>(LAN).</li> </ul> | • Connect the computer or<br>iPhone/iPod touch to the same<br>network as this unit.                                               | 3    |
| the iPhone/iPod<br>touch.                  | • iTunes or the iPhone/iPod touch<br>do not have firmware that<br>supports AirPlay installed.                                | • Update to the latest firmware.                                                                                                  | 28   |
| No sound.                                  | • This unit is not selected in the screen that is displayed when iTunes or the iPhone/iPod touch is started.                 | • Start iTunes or switch on the<br>iPhone/iPod touch, click the<br>AirPlay icon in the displayed<br>screen, and select this unit. | 23   |

#### [Remote control]

| Symptom           | Cause                                                                                                    | Countermeasure                                                                                                    | Page |
|-------------------|----------------------------------------------------------------------------------------------------|----------------------------------------------------------------------------------------------------|------|
| Set does not      | • Batteries are worn.                                                                                                    | Replace with new batteries.                                                                                                    | 3    |
| work properly     | • You are operating outside of the                                                                                                | <ul> <li>Operate within the specified</li> </ul>                                                                                       | 3    |
| when remote       | specified range.                                                                                                    | range.                                                                                                    |      |
| control operated. | • Obstacle between main unit and remote control.                                                                                  | • Remove the obstacle.                                                                                                    | -    |
|                   | • The batteries are not inserted<br>in the proper direction, as<br>indicated by the polarity marks<br>in the battery compartment. | <ul> <li>Insert the batteries in the<br/>proper direction, following the<br/>polarity marks in the battery<br/>compartment.</li> </ul> | 3    |
|                   | • The set's remote control sensor<br>is exposed to strong light (direct<br>sunlight, fluorescent light, etc.).                    | • Move the set to a place in which the remote control sensor will not be exposed to strong light.                                      | 3    |

Getting started

Connections

**Basic operations** 

Advanced operations

Information

Explanation terms

# **Specifications**

| Digital audio section           |                                 | Wireless LAN                                                        |                                                           |
|---------------------------------|---------------------------------|---------------------------------------------------------------------|-----------------------------------------------------------|
| Analog output                   |                                 | Network type (wireless LAN standards)                               | Conforming to IEEE 802.11b                                |
| Channels                        | 2 channels                      |                                                                     | Conforming to IEEE 802.11g                                |
| Playable frequency range        | 2 Hz – 48 kHz                   |                                                                     | (Conforming to Wi-Fi <sup>®</sup> )*                      |
| Playable frequency response     | 2 Hz – 48 kHz                   | Transfer rate                                                       | DS-SS: 11 / 5.5 / 1 Mbps (Automatic switching)            |
|                                 | (Sampling frequency: 96 kHz)    |                                                                     | OFDM: 54 / 48 / 36 / 24 / 18 / 12 / 9 / 6 Mbps (Automatic |
|                                 | 2 Hz – 20 kHz                   |                                                                     | switching)                                                |
|                                 | (Sampling frequency: 44.1 kHz)  | Security                                                            | SSID (Network name)                                       |
| S/N                             | 110 dB (Audible Range)          |                                                                     | WEP key (network key) (64/128 bits)                       |
| Dynamic Range                   | 98 dB (Audible Range)           |                                                                     | WPA-PSK (TKIP/AES)                                        |
| Harmonic Distortion             | 0.0035 % (1 kHz, Audible Range) |                                                                     | WPA2-PSK (TKIP/AES)                                       |
| Output Level                    |                                 | Used frequency range                                                | 2.412 MHz – 2.472 MHz                                     |
| Unbalanced                      | 2.0 Vrms                        | No. of channels                                                     | Conforming to IEEE 802.11b : 13ch (DS-SS) (Of which 1     |
| Digital output                  |                                 |                                                                     | Conforming to IEEE 202 11g : 12ch (OEDM) (Of which 1      |
| Output level (optical)          | −21 − −15 dBm                   |                                                                     | channel used)                                             |
| Tuner section                   |                                 | Power supply                                                        |                                                           |
| • FM tuner                      |                                 | Bower supply voltage/frequency                                      |                                                           |
| Range of receivable frequencies | 87.5 – 108.0 MHz                | Power concumption                                                   | 10 \/                                                     |
| S/N ratio (mono)                | 65 dB                           | Power consumption in standby mode                                   | 0.2 W                                                     |
| Sensitivity (S/N 50 dB)         | 7 dBµV (IHF)                    | Power consumption in standby mode                                   | 0.2 W                                                     |
| • AM tuner                      |                                 | Fower comsumption in network standby mode                           | 7.5 W                                                     |
| Range of receivable frequencies | 522 – 1611 kHz                  |                                                                     |                                                           |
| S/N ratio                       | 40 dB                           | * Wi-Fi <sup>ty</sup> conformity indicates tested and prove         | en interoperability by the "Wi-Fi Alliance", a group      |
| Sensitivity (S/N 20 dB)         | 56 dBµV/m                       | certifying interoperability among wireless LAN o                    | devices.                                                  |
|                                 |                                 | <ul> <li>For purposes of improvement, specifications and</li> </ul> | design are subject to change without notice.              |

# Index

#### 1 A 🗊

| Accessories2          |
|-----------------------|
| Add New Feature       |
| AES                   |
| AirPlay               |
| AM loop antenna5      |
| Auto preset ······ 13 |
| Auto Standby27        |
|                       |

## 🐨 B

| Bit rate    | 36, | 37, | 38 |
|-------------|-----|-----|----|
| Browse mode |     |     | 16 |

# C 🕼

| Cable                     |
|---------------------------|
| Audio cable4              |
| Ethernet cable6           |
| Optical cable4            |
| Characters 22, 23, 31, 32 |
| Connection                |
| Amplifier4                |
| Antenna5                  |
| AV receiver               |
| D/A converter4            |
| Network6                  |
| Power cord7               |
|                           |

#### 🐨 D

| Display's brightness |  |
|----------------------|--|
| DLNA38               |  |

#### 🕝 F

| Favorite list 1      | 5 |
|----------------------|---|
| Firmware Update2     | 8 |
| FLAC3                | 8 |
| FM indoor antenna    | 5 |
| Friendly Name Edit 2 | 6 |
| Front panel          | 3 |

#### T.

| IEEE 802.11b38       |
|----------------------|
| IEEE 802.11g38       |
| Input source8        |
| Inputting characters |
| Internet radio       |
| iTunes               |

#### l an ∎

| Last.fm | 3 |
|---------|---|
| r M     | l |

| Menu map        |  |
|-----------------|--|
| MP3             |  |
| MPEG······      |  |
| MPEG-4 AAC····· |  |
| Music server    |  |

#### 🖅 N

| Napster12            |
|----------------------|
| Network Names (SSID) |
| Network Standby25    |

#### 🕼 P

| Party Mode2             | 4 |
|-------------------------|---|
| PC Language2            | 6 |
| Playback                |   |
| FM/AM1                  | 3 |
| Internet radio          | 9 |
| iPod······1             | 6 |
| Last.fm······1          | 1 |
| Music server ······ 1   | 0 |
| Napster ······ 1        | 2 |
| Network audio9, 3       | 7 |
| Random ······ 1         | 8 |
| Repeat ······1          | 8 |
| USB memory device 17, 3 | 6 |
| PTY2                    | 9 |

#### 🖅 **R**

| RDS 29                       | ) |
|------------------------------|---|
| Rear panel ······33          | 3 |
| Remote control               | 5 |
| Batteries                    | 3 |
| Remote mode ······16         | 3 |
| Resetting the microprocessor | 2 |
| RT30                         | ) |
|                              | ć |
| r S                          |   |

| Sampling frequency | 8 |
|--------------------|---|
| Setting            |   |
| Network            | 3 |
| Other2             | 7 |

#### 🕼 T

| TKIP | 38 |
|------|----|
| TP   | 30 |

# 1 I

| Update Notification27  |  |
|------------------------|--|
| Upgrade Notification27 |  |

#### ΓV

| vTuner | 37, | 38 |
|--------|-----|----|
|--------|-----|----|

## 1 W

| WEP Key ·····          | 23, | 39 |
|------------------------|-----|----|
| Wi-Fi                  |     | 39 |
| Windows Media DRM      | 37, | 39 |
| Windows Media Player   | 10, | 39 |
| WMA                    | 37, | 39 |
| WPA                    | 23, | 39 |
| WPA2                   | 23, | 39 |
| WPA-PSK/WPA2-PSK······ | 23, | 39 |
| WPS                    | 23, | 39 |

#### 🕼 Z

| Zone I | Management      | <br> |    |
|--------|-----------------|------|----|
|        | vialiayerrierit |      | 20 |

#### Dimensions / Dimensions / Dimensions

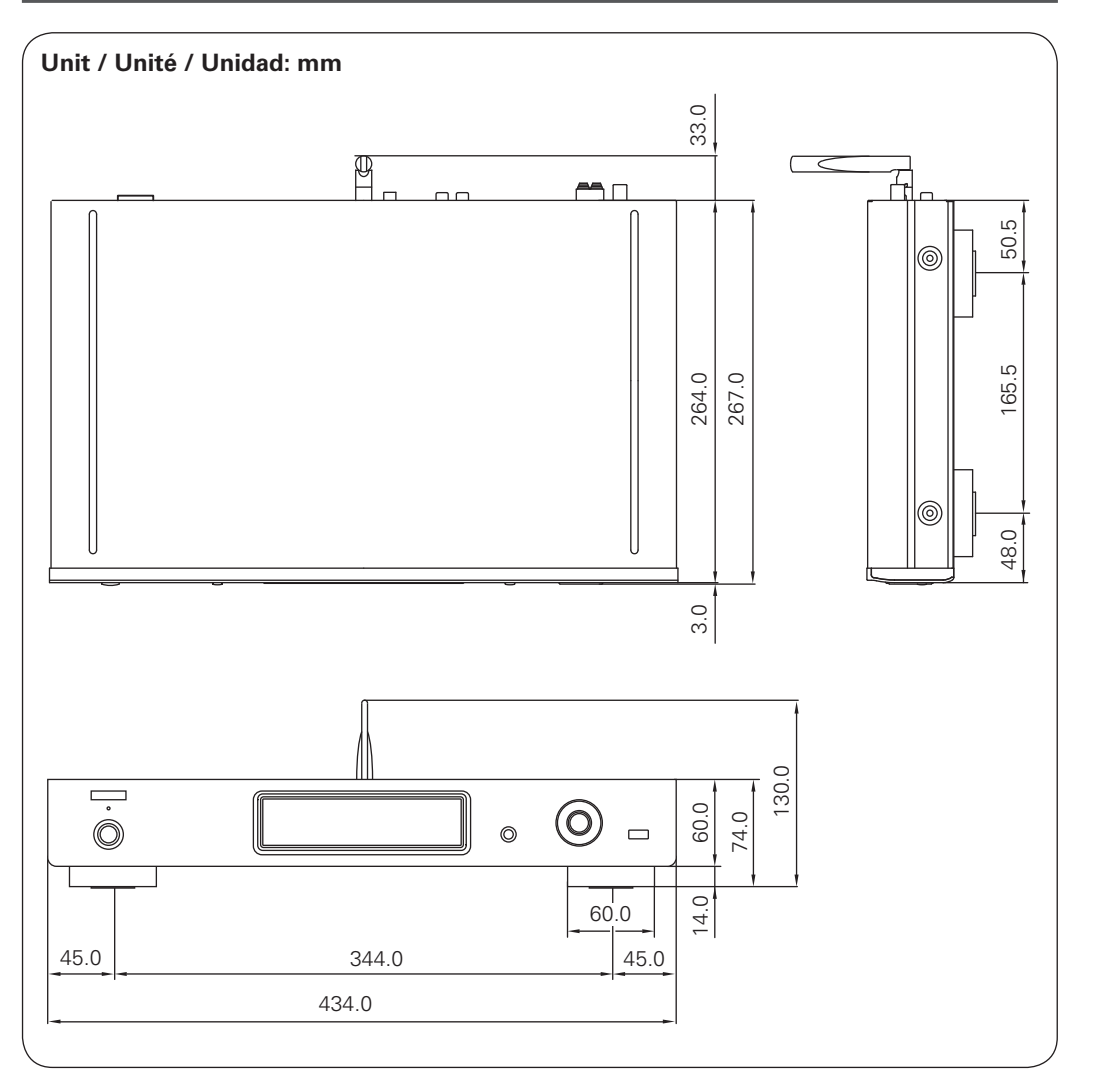

#### Weight / Poids / Peso

2.9 kg

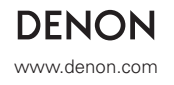

V01